# HƯỚNG DẪN SỬ DỤNG PHẦN MỀM QUẢN LÍ HỌC SINH TIỀU HỌC (Theo thông tư 22/2016/TT-BGDĐT)

# MỤC LỤC

| 1. Khai báo hệ thống, cập nhật thông tin học sinh                      | 3       |
|------------------------------------------------------------------------|---------|
| 1.1. Tạo tham số năm học                                               | 4       |
| 1.2. Tạo danh mục khối, lớp, tổ chuyên môn                             | 5       |
| 1.3. Chuyển hồ sơ học sinh từ năm học cũ sang năm học mới              | 6       |
| 1.4. Nhập hồ sơ học sinh vào phần mềm                                  | 6       |
| 1.5. Cập nhật học sinh chuyển đi, chuyển đến, khuyết tật               | 7       |
| 1.6. Xếp danh sách theo ABC                                            |         |
| 2. Phân công giảng dạy, phân công chủ nhiệm cho giáo viên (thực hiện s | sau khi |
| đã ổn định hồ sơ học sinh)                                             | 9       |
| 2.1. Phân công giảng dạy                                               | 9       |
| 2.2. Phân công chủ nhiệm kì 1                                          | 11      |
| 2.3. Phân công chủ nhiệm kì 2                                          | 11      |
| 3. Công việc của giáo viên bộ môn                                      | 12      |
| 3.1. Nhập kết quả các môn học được phân công                           | 12      |
| 3.2. In ấn kết quả và xem các loại thống kê                            | 14      |
| 3.2.1. In bảng kết quả tổng hợp                                        | 14      |
| 3.2.2. In thống kê                                                     | 15      |
| 4. Các công việc của giáo viên chủ nhiệm                               | 16      |
| 4.1. Nhập ảnh cho học sinh                                             | 16      |
| 4.2. Theo dõi sức khỏe và kiểm diện học sinh                           | 17      |
| 4.3. Nhập kết quả giáo dục (năng lực, phẩm chất, khen thưởng)          | 17      |
| 4.4. Chuyển kết quả lên trang của Phòng Giáo dục                       | 19      |
| 4.5. In ấn kết quả và xem các loại thống kê                            |         |
| 4.5.1. In bảng kết quả tổng hợp                                        | 20      |
| 4.5.2. In thống kê                                                     |         |
| 5. Khóa điểm                                                           |         |

# HƯỚNG DẪN SỬ DỤNG PHẦN MỀM QLHS

(Theo thông tư 22/2016/TT-BGDĐT)

Thực hiện theo quy trình như sau

### 1. Khai báo hệ thống, cập nhật thông tin học sinh

- Click vào menu hệ thống

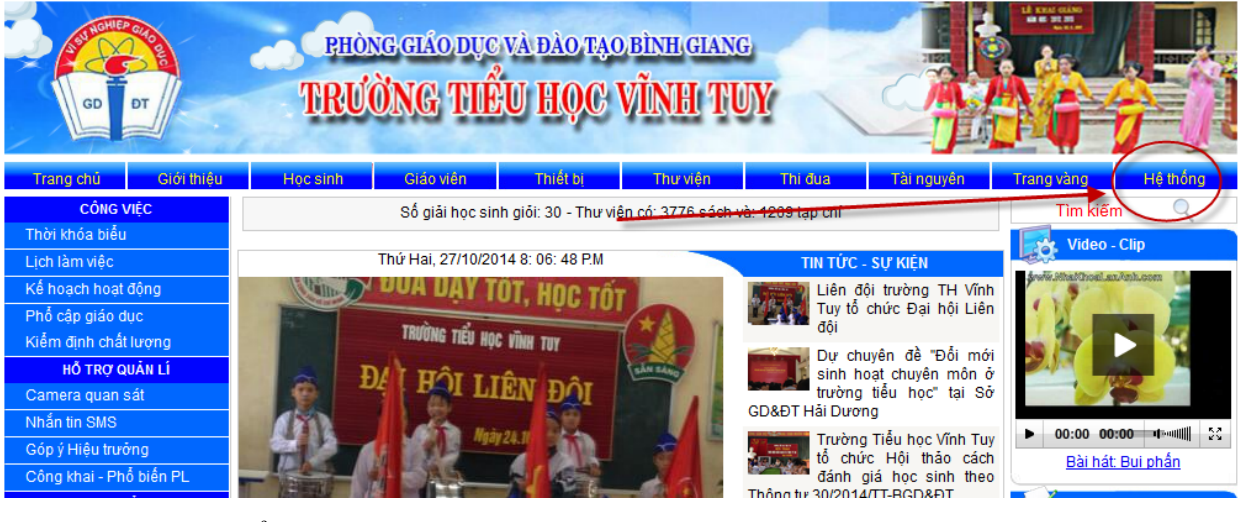

- Chọn bậc học tiểu học

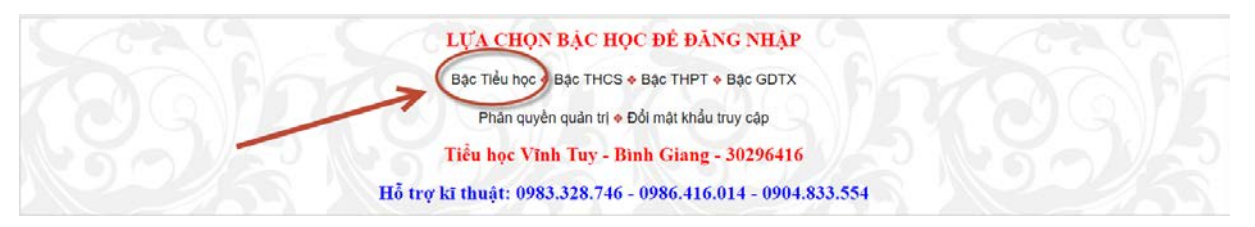

- Đăng nhập theo tài khoản đã cấp

|            | 49                                  |
|------------|-------------------------------------|
| Đă         | ng nhập theo tài khoản của Lãnh đạo |
| Mã trường: | 30296416                            |
| Họ và tên: | Trần Minh Thái                      |
| Mật khẩu:  | •••••                               |
|            | Đăng nhập                           |
|            | 4ã trường (Do người quản trị cấp)   |
|            |                                     |

- Màn hình quản trị học sinh

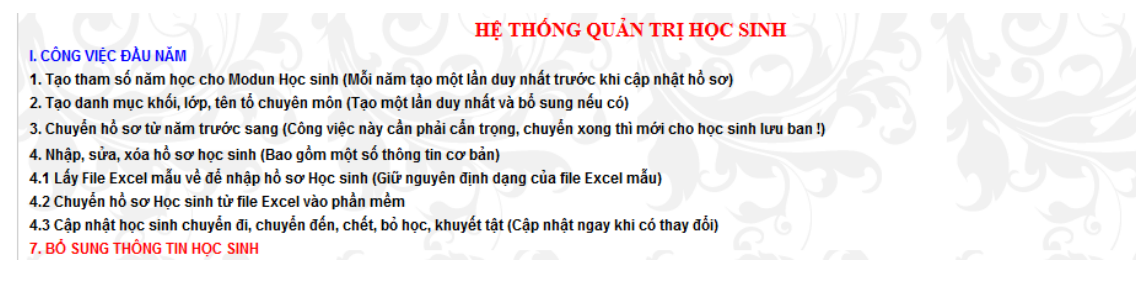

\* Trong phần quản trị này ta thực hiện các chức năng sau

### 1.1. Tạo tham số năm học

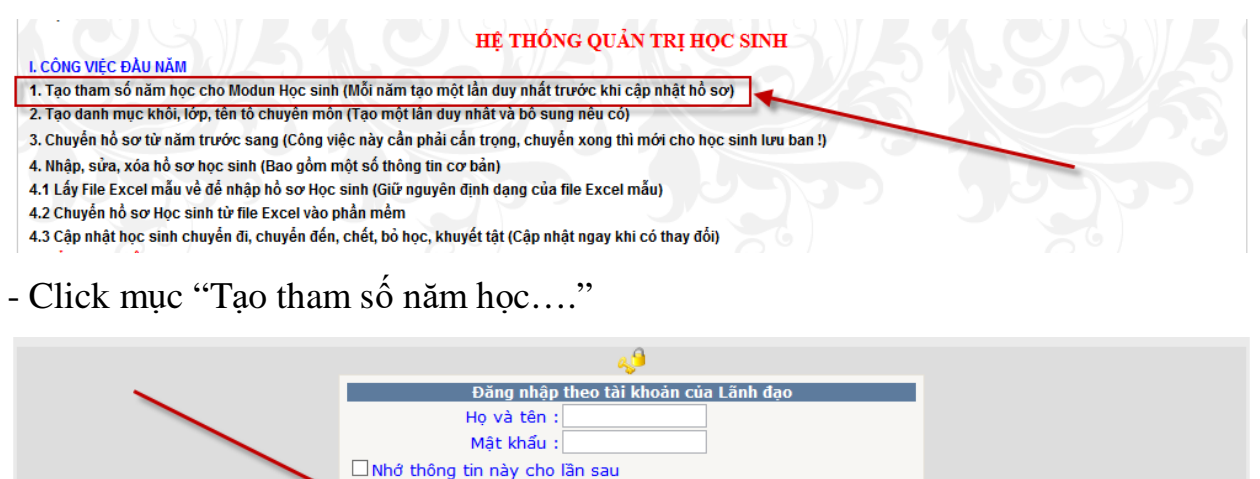

- Ta lần lượt tạo năm học cho các modun: Học sinh, giáo viên, thư viện... (ở đây chọn link "Học sinh" các link khác làm tương tự

Học sinh 🚸 Giáo viên 🚸 Thư viện 🔶 Đoàn đội 🔶 Năm học trước

Đăng nhập

2007 - 2008

2006 - 2007

- Đăng nhập vào màn hình khai báo năm học cho phân hệ quản lí học sinh

| KHAI BÁO NĂM HỌC CHO PHÂN HỆ QUẢN LÍ HỌC SINH                                         |    |             |  |  |  |  |  |
|---------------------------------------------------------------------------------------|----|-------------|--|--|--|--|--|
| Năm học : 2014 - 2015 🔻                                                               |    |             |  |  |  |  |  |
| Thêm     Sửa     Xóa       Học sinh ♦ Giáo viên ♦ Thư viện ♦ Đoàn đội ♦ Năm học trước |    |             |  |  |  |  |  |
|                                                                                       | id | Năm học     |  |  |  |  |  |
| Chọn                                                                                  | 23 | 2014 - 2015 |  |  |  |  |  |
| Chọn                                                                                  | 22 | 2013 - 2014 |  |  |  |  |  |
| Chọn                                                                                  | 19 | 2012 - 2013 |  |  |  |  |  |
| Chọn                                                                                  | 17 | 2011 - 2012 |  |  |  |  |  |
| Chọn                                                                                  | 16 | 2010 - 2011 |  |  |  |  |  |
| Chon                                                                                  | 14 | 2009 - 2010 |  |  |  |  |  |

### + Để thêm năm học mới trước hết ta chọn năm học, sau đó bấm nút thêm

13

12

Chon

Chon

| KHAI BÁO NĂM HỌC CHO PHÂN HỆ QUẢN LÍ HỌC SINH |                |                                                                                                    |               |  |  |  |  |
|-----------------------------------------------|----------------|----------------------------------------------------------------------------------------------------|---------------|--|--|--|--|
|                                               | Học sinh ♦ Giá | Năm học : 2014 - 2015 V<br>Thêm 2013 - 2014<br>2013 - 2014<br>2013 - 2014<br>2012 - 2013<br>2011 - 2012<br>2010 - 2011<br>2010 - 2011 | Năm học trước |  |  |  |  |
|                                               | id             | 2009 - 2010<br>2008 - 2009<br>2007 - 2008                                                                                             | Năm hoc       |  |  |  |  |
| Chọn                                          | 23             | 2006 - 2007                                                                                                    | 2014 - 2015   |  |  |  |  |
| Chọn                                          | 22             | 2005 - 2006<br>2004 - 2005                                                                                                    | 2013 - 2014   |  |  |  |  |
| Chọn                                          | 19             | 2003 - 2004                                                                                                    | 2012 - 2013   |  |  |  |  |
| Chọn                                          | 17             | 2002 - 2003<br>2001 - 2002                                                                                                    | 2011 - 2012   |  |  |  |  |
| Chọn                                          | 16             | 2000 - 2001                                                                                                    | 2010 - 2011   |  |  |  |  |
| C1                                            | 1.4            | 1                                                                                                    | 2000 2010     |  |  |  |  |

+ Để xóa năm học ta chọn năm học ở dòng tương ứng rồi bấm nút xóa

| KHAI BÁO NĂM HỌC CHO PHÂN HỆ QUẢN LÍ HỌC SINH |                |                                                              |  |  |  |  |  |
|-----------------------------------------------|----------------|--------------------------------------------------------------|--|--|--|--|--|
|                                               |                | Năm học : 2014 - 2015 🗸                                      |  |  |  |  |  |
| $\mathbf{X}$                                  | Học sinh 🔶 Giá | Thêm Sửa Xóa<br>o viên ◆ Thư viện ◆ Đoàn đội ◆ Năm học trước |  |  |  |  |  |
|                                               | i.a            | Năm hae                                                      |  |  |  |  |  |
|                                               | Iu             | Nam nộc                                                      |  |  |  |  |  |
| Chọn                                          | 23             | 2014 - 2015                                                  |  |  |  |  |  |
| Chọn                                          | 22             | 2013 - 2014                                                  |  |  |  |  |  |

+ Để sửa năm học ta chọn dòng cần sửa tiếp theo chọn năm học ở trên và cuối cùng bấm nút Sửa

Chú ý: Việc khai báo năm học chỉ thực hiện 1 lần tại thời điểm đầu năm.

# 1.2. Tạo danh mục khối, lớp, tổ chuyên môn

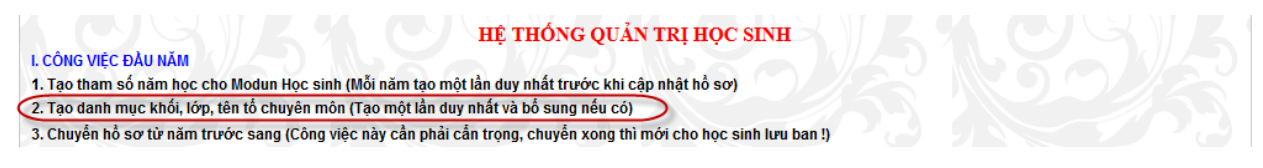

- Màn hình tạo danh mục tên lớp

+ Trước khi thêm mới ta kiểm tra xem bảng tên lớp đã đầy đủ chưa, nếu thiếu hoặc thừa thì lúc đó ta mới bổ sung hoặc xóa đi, cách thêm, sửa và xóa được thực hiện như tạo danh mục năm học.

| KHAI BÁO DANH MỤC VỀ TÊN LỚP HỌC<br>Tên lớp : A → |    |         |  |  |  |  |
|---------------------------------------------------|----|---------|--|--|--|--|
| Thêm Sửa Xóa                                      |    |         |  |  |  |  |
|                                                   | id | Tên lớp |  |  |  |  |
| Chọn                                              | 3  | С       |  |  |  |  |
| Chon 2 B                                          |    |         |  |  |  |  |
| Chon                                              | 1  | Δ       |  |  |  |  |

- Màn hình tạo tên khối và danh mục tổ chuyên môn của giáo viên.

| KHAI BÁO DANH MỤC VỀ TÊN KHÓI HỌC |              |          |  |  |  |  |
|-----------------------------------|--------------|----------|--|--|--|--|
| Tên khối : 1 🗸                    |              |          |  |  |  |  |
|                                   | Thêm Sửa Xóa |          |  |  |  |  |
|                                   |              |          |  |  |  |  |
|                                   | id           | Tên khối |  |  |  |  |
| Chọn                              | 5            | 5        |  |  |  |  |
| Chọn                              | 4            | 4        |  |  |  |  |
| Chọn                              | 3            | 3        |  |  |  |  |
| Chọn                              | 2            | 2        |  |  |  |  |
| Chọn                              | 1            | 1        |  |  |  |  |

# 1.3. Chuyển hồ sơ học sinh từ năm học cũ sang năm học mới

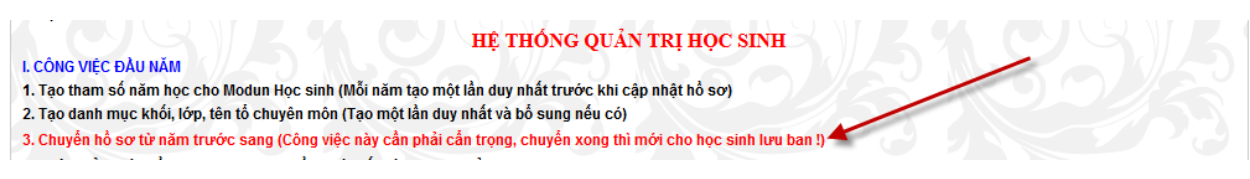

 Công việc này chỉ được thực hiện khi năm học trước đã có dữ liệu học sinh (năm học trước nhà trường đã sử dụng phần mềm này).

- Kết quả sau khi chuyển: Học sinh khối 1, 2, 3, 4 năm trước chuyển thành học sinh khối 2, 3, 4, 5 của năm học này...

- Công việc này được thực hiện 1 lần duy nhất và khi chuyển xong dữ liệu thì các đơn vị mới được nhập hồ sơ học sinh đầu cấp, học sinh chuyển đến.

- Cách chuyển như sau:

+ Click vào dòng chuyển hồ sơ

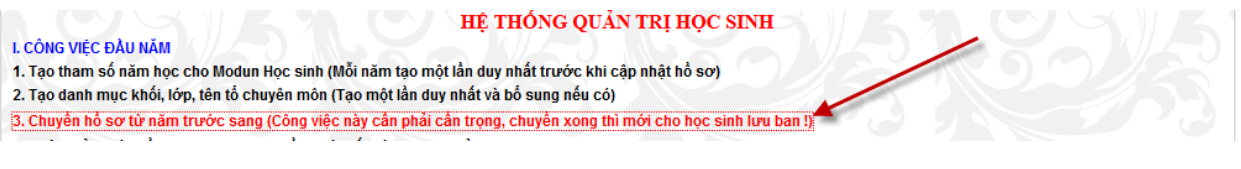

+ Đăng nhập vào màn hình sau:

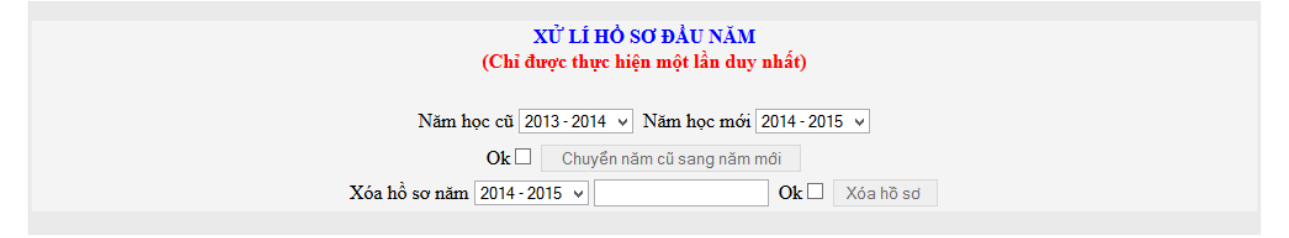

+ Và thực hiện các thao tác sau: Chọn năm học cũ – Chọn năm học mới – Tick vào ô vuông Ok – Bấm nút chuyển năm cũ sang năm mới.

+ Sau khi chuyển xong, ta kiểm tra kết quả bằng cách vào menu học sinh và xem hồ sơ học sinh của năm học mới.

### 1.4. Nhập hồ sơ học sinh vào phần mềm

- Nhập học sinh được thực hiện sau khi đã chuyển hồ sơ từ năm học cũ sang năm học mới.

- Có hai cách nhập hồ sơ:

Cách 1: Nhập trực tiếp từ phần mềm.

Cách 2: Đưa hồ sơ từ file excel vào.

Cách 1: Nhập hồ sơ trực tiếp từ phần mềm (cách 2 sẽ hướng dẫn bằng video)

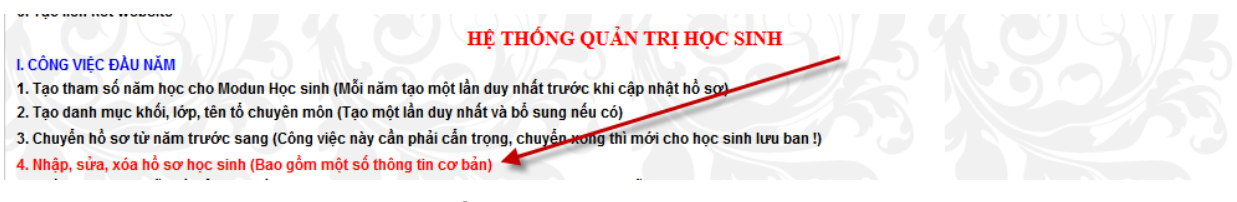

+ Click vào "Nhập, sửa, xóa hồ sơ..."

+ Đăng nhập vào màn hình

|           | MÀN HÌNH NHẬP HỎ SƠ HỌC SINH BAN ĐẦU |     |          |           |         |                |            |                      |  |
|-----------|--------------------------------------|-----|----------|-----------|---------|----------------|------------|----------------------|--|
| Năm học   | 2014 - 2015                          | ¥   | Tên khối | 1 v       | Tên lớp | A v            | Mã trường  | 30296416             |  |
| Họ và tên |                                      |     |          | Giới tính | Nam 🗸   | Ngày thán      | g năm sinh | 01 v - 01 v - 1990 v |  |
| Chấp nh   | <b>ận □ 7066 ∨</b> Thêm              | Sửa | Xóa      |           | Tìm Bổ  | sung thông tin | Chèn ảnh X | Kếp ABC Tạo mã thẻ   |  |

# \* Nhập mới một học sinh ta thực hiện theo quy trình sau:

1.5. Cập nhật học sinh chuyển đi, chuyển đến, khuyết tật

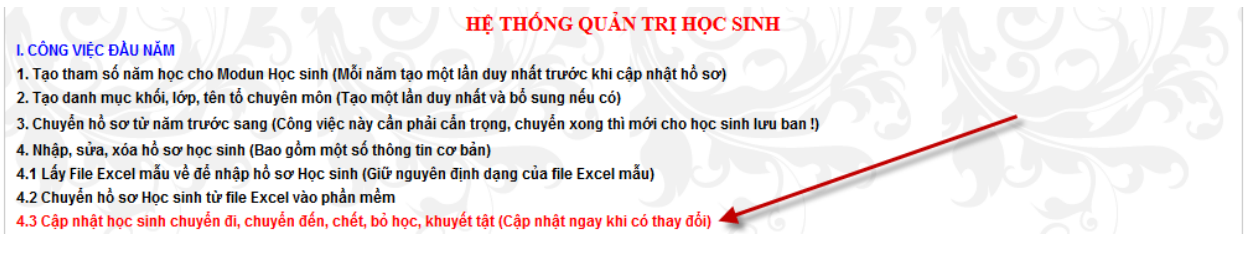

- Việc cập nhật các đối tượng này phải được thực hiện ngay khi có sự thay đổi

của học sinh

- Cách cập nhật như sau

+ Click vào "Cập nhật học sinh chuyển đi, chuyển đến..."

|                               | THEO ĐÕI HỌC SINH CHUYỂN ĐI, CHUYỂN ĐẾN, KHUYẾT TẬT, BỎ HỌC<br>Trần Minh Thái                                                                                                    |                 |     |                   |           |             |            |           |          |                      |      |           |
|-------------------------------|----------------------------------------------------------------------------------------------------|-----------------|-----|-------------------|-----------|-------------|------------|-----------|----------|----------------------|------|-----------|
|                               | Năm học : 2014 - 2015 🗸 Khối : 1 🗸 Lớp : A 🗸 Chọn lớp                                                                                                    |                 |     |                   |           |             |            |           |          |                      |      |           |
|                               |                                                                                                    |                 |     | Chuyển đi 🔶 Chuyể | n đến 🚸 K | huyết tật 🚸 | Bỏ hoặc ch | tét       |          |                      |      |           |
|                               | Bước 1: Tích vào ô vuông đầu dòng, Bước 2: Chọn thông tin, Bước 3: Kéo xuống cuối trang bấm lưu dữ liệu<br>Chuyển đi, chết, bỏ, khuyết tật nhưng vẫn để tên trong danh sách thì chọn dấu +-, loại tên khỏi danh sách thì chọn + |                 |     |                   |           |             |            |           |          |                      |      |           |
|                               |                                                                                                    | Thông tin chung |     |                   | Học kì 1  |             |            | H         | Học kì 2 |                      |      |           |
|                               | STT                                                                                                    | Họ và tên       | Lớp | Ngày sinh         | Đến       | Đi          | Ktật       | Bỏ (chết) | Đến      | Đi                   | Ktật | Bở (chết) |
|                               | 🔲 🎽 1 - Đặng Văn An                                                                                                    |                 | 1A  | 06/04/2008        |           |             |            |           |          |                      |      |           |
| 2 Vũ Thị Phương Anh 1A 13/12/ |                                                                                                    | 13/12/2008      | + < | <                 | K         | >           | K          | ¢         | >        | <ul> <li></li> </ul> |      |           |
| $\forall$                     | 3                                                                                                    | Lê Huy Việt Anh | 1A  | 05/11/2008        |           |             |            |           |          |                      | +-   |           |
|                               | 4                                                                                                    | Phạm Quỳnh Chi  | 1A  | 09/11/2008        |           |             |            |           |          |                      |      |           |
|                               |                                                                                                    |                 |     |                   |           |             |            |           |          |                      |      |           |

Quy trình từng bước đã được hướng dẫn trên màn hình, sau khi điền các thông tin ta phải nhớ bấm nút "Lưu dữ liệu" ở cuối trang.

Sau khi cập nhật xong ta vào in danh sách các đối tượng đặc biệt này

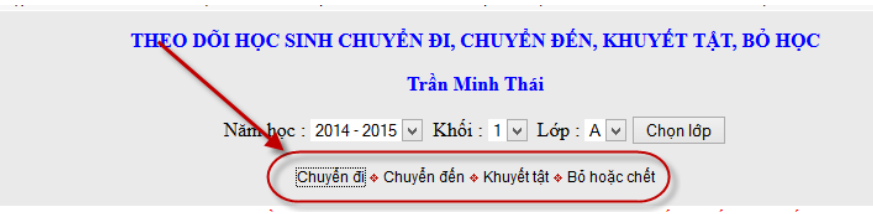

- Click "Chuyển đi" ta được danh học sinh chuyển đi như sau:

| DANH | SÁCH | HOC SIN | н сниу  | 'ÊN ĐI |
|------|------|---------|---------|--------|
| DAIM | SACI | uốc phả | i chu i | EI DI  |

Năm học : 2014 - 2015 V Xem trước In danh sách

Chuyển đi 🔶 Chuyển đến 🔶 Khuyết tật 🔶 Bỏ hoặc chết

| STT | Họ và tên                      | Ngày sinh  | Lớp                   | Nơi sinh                                     | Chỗ ở hiện tại                               |
|-----|--------------------------------|------------|-----------------------|----------------------------------------------|----------------------------------------------|
| 1   | Trần Quang Việt                | 02/11/2007 | 2 <b>A</b>            | Bình Giang - Hải Dương                       | Thôn Sãi - Vĩnh Tuy - Bình Giang             |
| 2   | 2 Nguyễn Thị Mai 04/01/2007 2A |            | Vĩnh Bảo - Hải phòng  | Thôn Sãi - Vĩnh Tuy - Bình Giang             |                                              |
| 3   | Vũ Xuân Trung                  | 28/06/2007 | 2 <b>A</b>            | Bình Giang - Hải Dương                       | Thôn Lại - Vĩnh Tuy - Bình Giang             |
| 4   | 4 Ngô Hiếu Trung 19/09/2006 3A |            | Vĩnh Tuy - Bình Giang | Thôn Mòi - Vĩnh Tuy - Bình Giang - Hải Dương |                                              |
| 5   | Vũ Thị Phương Anh              | 26/08/2005 | 4A                    | Vĩnh Tuy - Bình Giang                        | Thôn Lại - Vĩnh Tuy - Bình Giang - Hải Dương |
| 6   | Trần Thế Mạnh                  | 15/10/2004 | 5B                    | Vĩnh Tuy - Bình Giang                        | Thôn Mòi - Vĩnh Tuy - Bình Giang - Hải Dương |
|     |                                |            |                       |                                              |                                              |

Ngoài ta ta còn in được danh sách chuyển đến, khuyết tật... bằng cách click các

nút tương ứng trên màn hình.

### 1.6. Xếp danh sách theo ABC

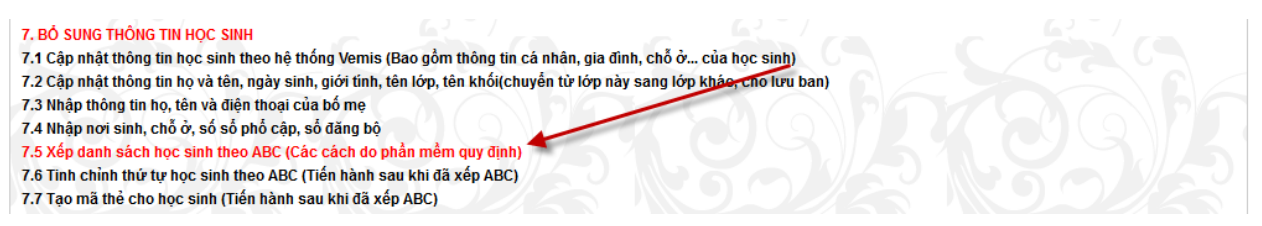

- Sau khi đã chắc chắn nhập xong học sinh và bổ sung đầy đủ thông tin ta mới

tiến hành xếp danh sách theo ABC

- Quy trình xếp ABC như sau

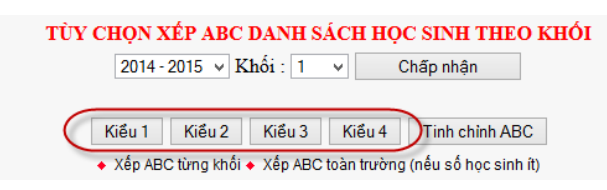

Click vào "Xếp danh sách học sinh theo ABC..." – Màn hình xếp ABC xuất hiện (hình trên) – Chọn cách xếp ABC theo khối hay xếp ABC toàn trường – Sau khi chọn các xếp ta tiến hành chọn "Kiểu xếp" (Khuyến cáo: Ta nên dùng kiểu 1 và xếp ABC toàn trường) - Sau khi xếp ABC ta vào hồ sơ học sinh kiểm tra, nếu chưa hợp lí thì có thể bấm nút "Tinh chỉnh ABC"

- Màn hình tinh chỉnh ABC

|   | Năm học: 2014 - 2015 v Khối : 1 v Lớp : A v<br>Kết quả tình chỉnh xếp thứ tự ABC này sẽ bị mất đi nếu xếp lại ABC! |   |   |   |                   |            |      |  |  |  |  |
|---|----------------------------------------------------------------------------------------------------|---|---|---|-------------------|------------|------|--|--|--|--|
|   | Họ và tên Ngày sinh id                                                                                             |   |   |   |                   |            |      |  |  |  |  |
| t | 1                                                                                                    | Ŧ |   | 1 | Đặng Văn An       | 06/04/2008 | 7005 |  |  |  |  |
| t | 1.                                                                                                    | - | Ŧ | 2 | Vũ Thị Phương Anh | 13/12/2008 | 7008 |  |  |  |  |
| t | 1                                                                                                    | Ŧ | Ŧ | 3 | Lê Huy Việt Anh   | 05/11/2008 | 7006 |  |  |  |  |
| t | 1                                                                                                    | Ŧ | Ŧ | 4 | Phạm Quỳnh Chi    | 09/11/2008 | 7009 |  |  |  |  |
| t | 1                                                                                                    | Ŧ | Ł | 5 | Vũ Đức Chính      | 18/10/2008 | 7027 |  |  |  |  |
|   |                                                                                                    |   |   |   |                   |            |      |  |  |  |  |

- Trên màn hình này ta chỉ việc dùng các phím mũi tên để đưa học sinh lên trên, xuống dưới, xuống cuối cùng...

- Lưu ý: Khi học sinh chuyển đến giữa năm học thường để cuối năm học, trong lúc đó ta đã xếp ABC rồi vì vậy để học sinh chuyển đến nằm ở vị trí nào thì lúc đó ta dùng chức năng tinh chỉnh ABC.

2. Phân công giảng dạy, phân công chủ nhiệm cho giáo viên (thực hiện sau khi đã ổn định hồ sơ học sinh).

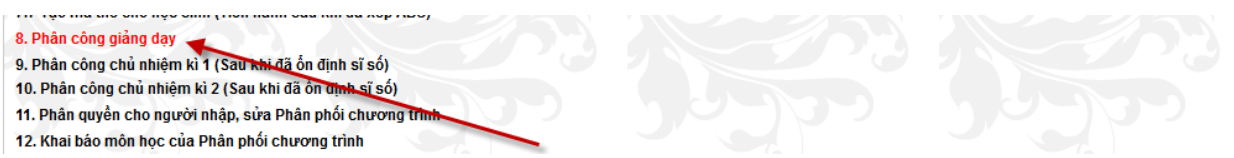

2.1. Phân công giảng dạy

|      |                                                                                                    | PHÂN CÔ                                         | NG CHUYÊN MÔN                |                |              |            |              |  |  |  |  |
|------|----------------------------------------------------------------------------------------------------|-------------------------------------------------|------------------------------|----------------|--------------|------------|--------------|--|--|--|--|
|      |                                                                                                    | Năm h                                           | oc: 2014-2015 ∨              |                |              |            |              |  |  |  |  |
|      |                                                                                                    | Môn : Tiếng Việt 🔻 Khối : 1 🗸 Lớ                | ớp : Α 👻 Giáo viên dạy :     | Đặng Thị Ng    | hinh 🗸       | ]          |              |  |  |  |  |
|      |                                                                                                    | Phân công chuyên                                | môn: 1 giáo viên dạy nhiều m | nôn            |              |            |              |  |  |  |  |
| T    | Thêm từng lớp Thêm cả khối Thêm cả trường Cập nhật từng lớp Cập nhật toàn khối Cập nhật toàn trường Xóa dòng |                                                 |                              |                |              |            |              |  |  |  |  |
|      | Chú j                                                                                                    | ý: Các nút "Thêm" sử dụng khi phân công mới từ  | r đầu. Các nút "Cập nhậ      | t" sử dụng k   | hi phân côi  | ng lại chu | yên môn      |  |  |  |  |
| Ví d | ụ: Chọn                                                                                                    | môn Toán, khối 2, giáo viên: Nguyễn Văn A và bấ | m nút "Thêm cả khối" kế      | t quả là: Toár | n khối 1 đều | ı do Nguy  | ễn Văn A dạy |  |  |  |  |
|      | Stt                                                                                                    | <u>Giáo viên dạy</u>                            | <u>Môn học</u>               | <u>Khối</u>    | <u>Lớp</u>   | D          | Chọn xóa     |  |  |  |  |
| Chọn | 1                                                                                                    | Lương Thị Hương                                 | Tiếng Việt                   | 1              | Α            | 592        |              |  |  |  |  |
| Chon | 2                                                                                                    | Pham Thi Tuyết                                  | Tiếng Việt                   | 1              | В            | 596        |              |  |  |  |  |

### Cách phân công giảng dạy như sau:

| PHÂN CÔNG CHUYÊN MÔN                                                                                                    |
|----------------------------------------------------------------------------------------------------|
| Năm học : 2014 - 2015 🗸                                                                                                    |
| Môn : Tiếng Việt 🔻 Khối : 1 🔻 Lớp : A 👻 Giáo viên dạy : Đặng Thị Nghinh 💌                                                            |
| Phân công chuyên môn: 1 giáo viên dạy nhiều môn                                                                                      |
| Thêm từng lớp     Thêm cả khối     Thêm cả trường     Cập nhật từng lớp     Cập nhật toàn khối     Cập nhật toàn trường     Xóa dòng |
| Chú ý: Các nút "Thêm" sử dụng khi phân công mới từ đầu. Các nút "Cập nhật" sử dụng khi phân công lại chuyên môn                      |
| Ví dụ: Chọn môn Toán, khối 2, giáo viên: Nguyễn Văn A và bấm nút "Thêm cả khối" kết quả là: Toán khối 1 đều do Nguyễn Văn A dạy      |

\* Quy trình <u>thêm mới</u> được thực hiện khi **môn, lớp** chưa có ở danh sách dưới, quy trình thêm mới phân công được thực hiện như sau:

Chọn môn – Chọn khối – Chọn lớp – Chọn tên giáo viên – Sau khi chọn môn, khối, giáo viên lúc này sẽ có nhiều tình huống xảy ra: (Nếu giáo viên này dạy 1 lớp thì bấm nút "Thêm từng lớp"), (Nếu giáo viên này dạy cả khối thì bấm nút "Thêm cả khối"), (Nếu giáo viên này dạy cả trường thì bấm nút "Thêm cả trường")

\* Quy trình <u>cập nhật</u> lại phân công chuyên môn được thực hiện khi môn, lớp đã có ở danh sách dưới, quy trình cập nhật lại phân công được thực hiện khi nhà trường có sự điều chỉnh lại chuyên môn và quy trình đó như sau:

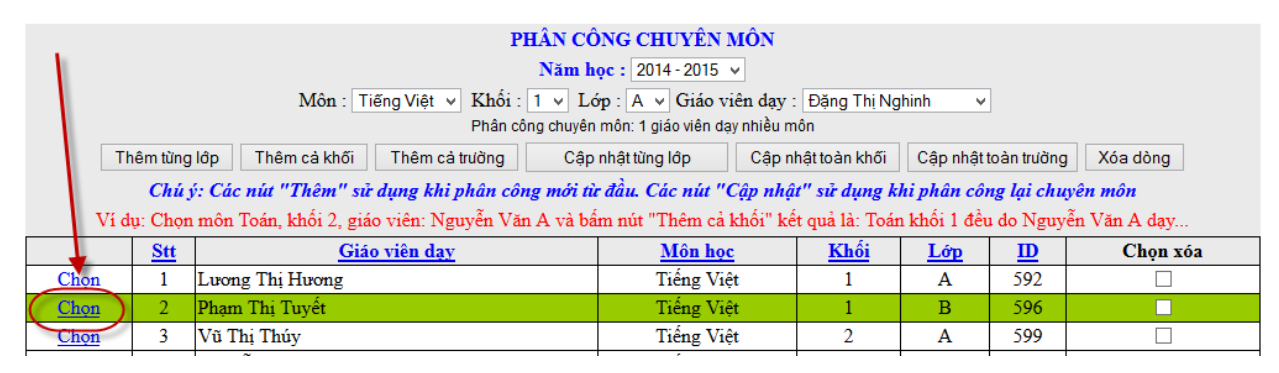

Chọn dòng cần điều chỉnh trong danh sách (hình trên) - Chọn môn – Chọn khối – Chọn lớp – Chọn tên giáo viên – Sau khi chọn môn, khối, giáo viên lúc này sẽ có nhiều tình huống xảy ra: (Nếu giáo viên này dạy 1 lớp thì bấm nút "Cập nhật từng lớp"), (Nếu giáo viên này dạy cả khối thì bấm nút "Cập nhật cả khối"), (Nếu giáo viên này dạy cả trường thì bấm nút "Cập nhật cả trường")

Để xóa dòng chỉ việc Tick vào ô vuông rồi bấm nút "Xóa dòng" trên màn hình.

Chú ý: Giáo viên được phân công dạy môn, lớp nào thì chỉ giáo viên đó mới nhập điểm học sinh của lớp được phân công giảng dạy

Việc phân công giảng dạy còn được thực hiện dưới hình thức 1 giáo viên dạy nhiều môn (dành cho phân công cho giáo viên chủ nhiệm) các này được thực hiện như sau: Click vào "Phân công chuyên môn 1 giáo viên dạy nhiều môn"

| PHÂN CÔNG CHUYÊN MÔN                                                                                                    |
|----------------------------------------------------------------------------------------------------|
| Năm học : 2014 - 2015 🗸                                                                                                    |
| Môn : Tiếng Việt 🔻 Khối : 1 🗸 Lớp : A 🗸 Giáo viên dạy : Đặng Thị Nghinh 🗸                                                                                    |
| Phân công chuyên môn: 1 giáo viên dạy nhiều môn                                                                                                    |
| Thêm từng lớp         Thêm cả khối         Thêm cả trường         Cập nhật từng lớp         Cập nhật toàn khối         Cập nhật toàn trường         Xóa dòng |

Màn hình phân công như sau:

| PHÂN CÔNG CHUYÊN MÔN<br>Năm học : 2014 - 2015 ∨                                                                                                 |
|----------------------------------------------------------------------------------------------------|
| Giáo viên dạy : Đặng Thị Nghinh → Khối : 1 → Lớp : A →<br>Phân công chuyện môn: 1 giáo viên dạy nhiều lớp                                       |
| □ Tiếng việt □ Toán □ Đạo đức □ Khoa học □ TN&XH □ Lịch sử □ Địa lí<br>□ Kế đước □ Thủ công □ Nagi ngữ □ Tin học □ Thể trụ □ Ông chuy □ Mỹ được |
| Thêm dòng Xóa dòng                                                                                                    |
|                                                                                                    |

Quy trình đó như sau: Chọn giáo viên - Chọn khối, lớp – Tick vào các môn mà giáo viên đó dạy – Cuối cùng click nút thêm dòng. Để xóa dòng ta tick vào những dòng cần xóa rồi bấm nút "Xóa dòng".

### 2.2. Phân công chủ nhiệm kì 1

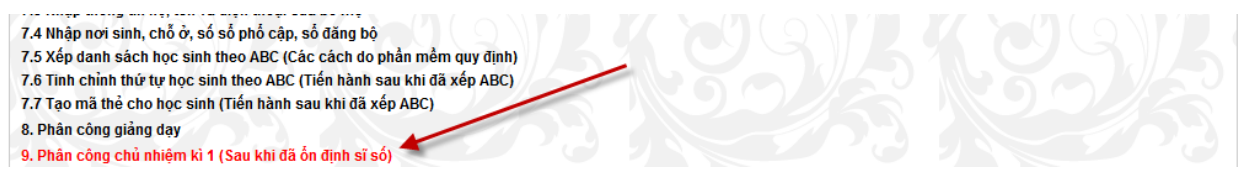

Click dòng phân công chủ nhiệm kì 1

|                      |                | PHÂN CÔ     | NG CHỦ NHIỆM KÌ 1                   |          |         |
|----------------------|----------------|-------------|-------------------------------------|----------|---------|
| Năm                  | học : 2014 - 2 | 2015 v Tê   | n khối : 1 🔻 Tên lớp : A 👻 Chọn lớp |          |         |
|                      | Т              | ên giáo viê | n: Lương Thị Hương 🗸 🗸              |          |         |
|                      | T              | hêm dòng m  | ới Lưu dữ liệu sau khi sửa          |          |         |
|                      |                |             |                                     |          |         |
|                      | STT            | id          | Họ và tên                           | Tên khối | Tên lớp |
| Xóa dòng Chọn để sửa | 1              | 1030        | Lương Thị Hương                     | 1        | А       |
| Xóa dòng Chọn để sửa | 2              | 1020        | Pham Thi Tuyết                      | 1        | В       |

Quy trình đó như sau: Chọn năm học – Tên khối – Tên lớp – Tên giáo viên và bấm nút "Thêm dòng".

**Chú ý:** Việc phân công chủ nhiệm có thể thực hiện trước khi bổ sung hồ sơ học sinh vì chỉ giáo viên chủ nhiệm mới có quyền bổ sung hồ sơ học sinh của lớp mình chủ nhiệm.

### 2.3. Phân công chủ nhiệm kì 2

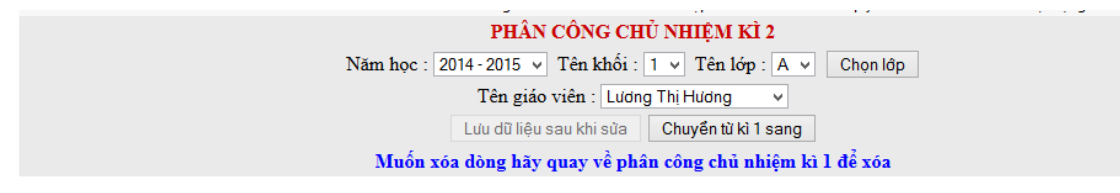

Quy trình làm tương tự kì 1, ở đây ta cần lưu ý 2 nội dung: a) Bấm nút chuyển dữ liệu phân công kì 1 sang kì 2. b) Muốn xóa dòng trong bảng phân công kì 2 thì phải quay lại bảng phân công kì 1 để xóa.

### 3. Công việc của giáo viên bộ môn.

### 3.1. Nhập kết quả các môn học được phân công

- Click menu học sinh
- Click link "kết quả môn học"

| Trang    | chủ  | Giới thiệu                     | Học sinh | Giáo viên         | Thiết bị                    |                           | Thư viện  | Thi đ                   | ua             | Tài nguyên | Trang vàng                             | Hệ thống         |
|----------|------|--------------------------------|----------|-------------------|-----------------------------|---------------------------|-----------|-------------------------|----------------|------------|----------------------------------------|------------------|
|          |      | V                              |          |                   | 6                           |                           |           | M                       | •              |            | 2                                      |                  |
| KI 1 🔶 P |      | uản lí hồ sơ<br>m ♦ Nhập ảnh 💷 | Check    | Kết quả các môn   | à giáo dục<br>học 🔶 Bảng tế | ng hợp                    | KI        | Hoạt đội<br>ểm diện 🔶 S | ng<br>Sức khỏe | Glữa k     | Thống kê EQM<br>I I I I KI 1 I GIữa KI | IS<br>2 ♦ Cả năm |
|          |      |                                | -        | TÔNG HO           | P KÉT Q                     | U <mark>Ă ĐÁ</mark> N     | H GIÁ G   | IÁO DỤC                 | 2              |            |                                        |                  |
|          | Năn  | học : 2016 - 20                | Môn: Mô  | ôn Tiếng Việt 🔹   | Khối : 1                    | <ul> <li>Lóp :</li> </ul> | AV        | Chọn m                  | ôn, lớp        | [ Ir       | bảng tổng hợp                          |                  |
|          | /    |                                | (        | Chú ý: (MĐ là m   | nirc độ đạt đ               | urợc), (Đ                 | K là điểm | kiểm tra d              | tinh kì)       |            |                                        |                  |
|          |      |                                | -        | Nhập kết quả đánh | giá chất lượn               | g giáo dục                | Chuyển kế | t quả lên Ph            | ông giáo dụ    | ic         |                                        |                  |
|          |      | THÔNG T                        | N CHUNG  |                   | GIỮA                        | KÌ I                      | CUÓ       | I KÌ 1                  | GIÙ            | A KÌ 2     | CUỔI NĂ                                | MHQC             |
| STT      |      | Họ và t                        | ên       | Tên lớp           | MĐ                          | ÐK                        | MĐ        | ÐK                      | MĐ             | ÐK         | MĐ                                     | ÐK               |
| 1        | Vũ D | anh Hâi Anh                    |          | 1A                | Н                           |                           | Н         | 7                       |                |            |                                        |                  |

- Từ màn hình trên hãy click vào "Nhập kết quả đánh giá chất lượng giáo dục"

TÔNG HỢP KẾT QUẢ ĐÁNH GIÁ GIÁO DỤC

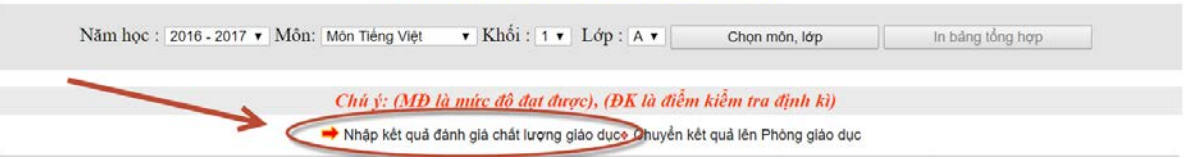

- Đăng nhập theo tài khoản của giáo viên

| +10       |
|-----------|
| Thanh     |
| 1         |
| Đăng nhập |
|           |

- Trên màn hình đánh giá kết quả giáo dục

#### ĐÁNH GIÁ KẾT QUẢ GIÁO DỤC

Năm học : 2016 - 2017 • Môn: Đạo đức • Khối : 2 • Lớp : A • Chọn môn, lớp

| Vũ Thị | Thanh |                  |            |     |        |      |      |      |        |      |        |     |
|--------|-------|------------------|------------|-----|--------|------|------|------|--------|------|--------|-----|
|        |       | Thông tin chung  |            |     | Giữa l | kì 1 | Cuối | kì 1 | Giữa l | kì 2 | Cuối 1 | năm |
|        | STT   | Họ và tên        | Ngày sinh  | Lớp | MÐ     | ÐK   | MÐ   | ÐK   | MÐ     | ÐK   | MÐ     | ÐΚ  |
|        | 1     | Vũ Tuấn Anh      | 12/10/2009 | 2A  | Η      |      | Н    |      |        |      |        |     |
|        | 2     | Vũ Xuân Tuấn Anh | 24/01/2009 | 2A  | Н      |      | Н    |      |        |      |        |     |
|        | 3     | Vũ Thị Khánh Chi | 12/01/2009 | 2A  | Т      |      | Т    |      |        |      |        |     |

(Màn hình đánh giá kết quả giáo dục)

| Tran                                            | g chủ      | Giới thiệu      | Học sinh    | Giáo viên     | Thiết bị          | Thư viện    | Thi đ       | ua       | Tái n    | guyên       | Tr        | ang vàng  |          | Hệ thốn  | ng  |
|-------------------------------------------------|------------|-----------------|-------------|---------------|-------------------|-------------|-------------|----------|----------|-------------|-----------|-----------|----------|----------|-----|
|                                                 |            | V               |             |               | 6                 |             | Ø           | ,        |          |             |           | 7         | •        |          |     |
|                                                 |            | Quản lí hồ sơ   |             | Kết quả       | à giáo dục        |             | Hoạt độ     | ng       |          |             | Th        | ống kẽ E  | QMS      |          |     |
| Ki 1 + Ki 2 + Tim + Nhập ảnh 💷 Check Kết quả cá |            |                 |             |               | học 🔶 Bảng tổng h | үр Кі       | ếm diện 🔶 S | Sức khỏe |          | Giữa        | ki I 🔶 Ki | 1 🔶 Giữ   | a ki 2 🕯 | Cả năm   | i i |
|                                                 |            |                 |             | ÐÁ            | NH GIÁ KÉT        | QUẢ GIÁO Đ  | UC          |          |          |             |           |           |          |          |     |
|                                                 |            |                 |             |               |                   | -           |             |          |          |             |           |           |          |          |     |
|                                                 |            |                 | Nām học :   | 2016 - 2017 - | Jôn: Dao đức      | Khối · 2 •  | Lớn · A     | Chor     | a môn l  | án          |           |           |          |          |     |
|                                                 |            |                 | Ivani noe . | 2010-2017 + 1 | Non. Dạo đặc      | Kilor . 2 V | Lop . A     | , Cuối   | r mon, i | σp          |           |           |          |          |     |
| B                                               | ước 4      |                 |             |               | Burde 1           | Burán 2     | Buró        | 0.3      |          |             |           |           |          |          |     |
| Vit                                             | 1 11411111 |                 |             |               | Duoci             | Buot 2      | Buo         |          |          |             |           |           |          |          |     |
|                                                 |            |                 | The         | ông tin chung |                   | Giữa k      |             |          | kì 1     | l Cuối kì 1 |           | Giữa kì 2 |          | Cuối năn |     |
| 6                                               | STT        |                 | Họ và tên   |               | Ngày              | y sinh      | Lóp         | MÐ       | ÐK       | MÐ          | ÐK        | MÐ        | ÐK       | MÐ       | ÐK  |
|                                                 | 1          | Vũ Tuấn Anh     |             |               | 12/10             | )/2009      | 2A          | Н        |          | Н           |           |           |          |          |     |
|                                                 | 2          | Vũ Xuân Tuấn A  | nh          |               | 24/01             | /2009       | 2A          | H        |          | н           |           |           |          |          |     |
|                                                 | 3          | Vũ Thị Khánh Cl | hi          |               | 12/01             | /2009       | 2A          | Т        |          | Т           |           |           |          |          |     |
|                                                 | 4          | Vũ Phương Chi   |             |               | 20/11             | /2009       | 2A          | Т        |          | Т           |           |           |          |          |     |
|                                                 | 5          | Phạm Hoàng Dươ  | ong         |               | 28/06             | 5/2009      | 2A          | Т        |          | Т           |           |           |          |          |     |
|                                                 | 6          | Vũ Thị Dương    |             |               | 09/11             | /2009       | 2A          | H        |          | Η           |           |           |          |          |     |
|                                                 | 7          | Vũ Thị Trúc Hà  |             |               | 14/11             | /2009       | 2A          | Н        |          | Т           |           |           |          |          |     |
|                                                 | -          |                 |             |               |                   |             |             |          |          |             | 1         |           |          |          |     |

Bước 1: Chọn môn, bước 2: Chọn khối, bước 3: Chọn lớp, bước tick vào ô vuông đầu cột

- Màn hình sau khi tick vào ô vuông

|       |         |                  | ĐÁNH GIÁ KẾT QUẢ GI            | ÁO DỤC      |       |          |      |      |      |      |      |     |
|-------|---------|------------------|--------------------------------|-------------|-------|----------|------|------|------|------|------|-----|
|       |         | Năm học : 2016   | s-2017 ▼ Môn: Đạo đức ▼ Khối : | 2 🔹 Lớp : A | • Chọ | n môn, l | lớp  |      |      |      |      |     |
| Vũ TI | ij Than | nh<br>Thông ti   | n chung                        |             | Giữa  | ki 1     | Cuối | ki l | Giữa | ki 2 | Cuối | năm |
|       | STT     | Họ và tên        | Ngày sinh                      | Lớp         | MÐ    | ÐK       | MÐ   | ÐK   | MÐ   | ÐK   | MÐ   | ÐK  |
|       | 1       | Vũ Tuấn Anh      | 12/10/2009                     | 2A          | H v   |          | Ηv   |      |      |      |      |     |
| •     | 2       | Vũ Xuân Tuấn Anh | 24/01/2009                     | 2A          | Н▼    |          | НŦ   |      |      |      |      |     |
|       | 3       | Vũ Thị Khánh Chi | 12/01/2009                     | 2A          | Т     |          | T v  |      |      |      |      |     |
| 1     | 4       | Vũ Phương Chi    | 20/11/2009                     | 2A          | C     |          | Тт   |      |      |      |      |     |

- Cột "MĐ" giáo viên chọn các mức độ
- Cột "ĐK" giáo viên cho điểm kiểm tra định kì
- Bước 5: Bấm nút "Lưu dữ liệu"

| 2 | 27 | Đào Quang Vinh    | 16/03/2009 | 2A | ΗV  | ΗV  |     |   |
|---|----|-------------------|------------|----|-----|-----|-----|---|
| 1 | 26 | Vũ Thanh Tuyền    | 16/06/2009 | 2A | 110 | Нv  | •   | • |
| 0 | 25 | Vũ Xuân Trường    | 05/12/2009 | 2A | TT  | T T |     | • |
| 5 | 24 | Vũ Thị Thủy Trang | 10/01/2009 | 2A | ΤΨ  | I   | •   | • |
| 8 | 23 | Vũ Mạnh Tiến      | 11/06/2009 | 2A | H 🕶 | TT  | • • |   |
| 5 | 22 | Phạm Hà Diệu Thảo | 10/10/2009 | 2A | T 🔻 | Τ·  | •   | • |

### Chú ý:

- Khi giáo viên bộ môn đăng nhập nhưng không vào được màn hình nhập kết quả, lỗi này do người quản trị chưa cung cấp tài khoản hoặc mật khẩu sai.

- Khi giáo viên đăng nhập được vào màn hình nhập kết quả nhưng không chọn được môn học, khối học và lớp học, lỗi này do người quản trị chưa phân công

giảng dạy cho giáo viên. Cách kiểm tra xem người quản trị đã phân công giảng dạy cho giáo viên bằng cách vào menu "Giáo viên"

| Trang chủ      | Giới thiệu | Học sinh            | Giáo viên  | Thiết bị    | Thư viện                         | Thi dua              | Tài nguyên    | Trang vàng                    | Hệ thống   |
|----------------|------------|---------------------|------------|-------------|----------------------------------|----------------------|---------------|-------------------------------|------------|
| 11             |            | 1                   |            | 7           |                                  | 13                   | (             | <u>Se</u>                     |            |
| He thông       | _          | Phân công chủ nhiệm | Đặng kí g  | áng day     | Phân pl                          | hội chương trinh     | Quản          | lí giáo viên                  | Trang chiù |
| Phân công giản | ng dạy     | Ki 1 • Ki 2         | Đãng kí 🔶  | Xem và in   | Nhập 🔶 Xer                       | n và in 🔹 Phân quyền | Hồ sơ         | <ul> <li>Hoạt động</li> </ul> | Hướng dẫn  |
| ểm tra         | danh       | sách sau kł         | ni đã phâ  | n côn       | g chuyê                          | n môn                |               |                               | ( .9%)     |
| Trang chủ      | Giới thiệu | Học sinh            | Giáo viên  | Thiết bị    | Thư viện                         | Thi dua              | Tài nguyên    | Trang vàng                    | Hệ thống   |
|                |            |                     |            | uìxu e      |                                  | A. 12                |               |                               |            |
|                |            |                     | MAN        | HINH PI     | HAN CONG D                       | ĄΥ                   |               |                               |            |
|                |            |                     |            | Năm học:    | 2016 - 2017 🔻                    |                      |               |                               |            |
|                |            |                     | Xem theo m | ôn 🚸 Xem th | eo lớp 🚸 Xem theo                | giáo viên            |               |                               |            |
|                |            |                     |            |             |                                  |                      |               |                               |            |
| STT            |            | Môn học             | I          | ώp          |                                  | 0                    | liáo viên dạy |                               |            |
| 1              |            | Âm nhạc             |            | IA I        | Lê Văn Tấn                       |                      |               |                               |            |
| 2              |            | Âm nhạc             |            | IB I        | Lê Văn Tấn                       |                      |               |                               |            |
| 3              |            | Âm nhạc             |            | 2A ]        | Lê Văn Tấn                       |                      |               |                               |            |
| 4              |            | Âm nhạc             |            | 2B 1        | Lê Văn Tấn                       |                      |               |                               |            |
| 5              |            | Âm nhạc             |            | 2C 1        | Lê Văn Tấn                       |                      |               |                               |            |
| 6              |            | Âm nhạc             |            | BA I        | Lê Văn Tấn                       |                      |               |                               |            |
| 7              |            | Âm nhạc             |            | BB I        | Lê Văn Tấn                       |                      |               |                               |            |
| 8              |            | Âm nhạc             |            | 4A ]        | Lê Văn Tấn                       |                      |               |                               |            |
| 9              |            | Âm nhạc             |            | 4B ]        | Lê Văn Tấn                       |                      |               |                               |            |
| 10             |            | Âm nhạc             | :          | 5A I        | Lê Vãn Tấn                       |                      |               |                               |            |
| 11             |            | Âm nhạc             |            | 5B I        | Lê Văn Tấn                       |                      |               |                               |            |
| 12             |            | Đạo đức             |            | IA 1        | Vũ Thị Vượng                     |                      |               |                               |            |
| 13             |            | Đạo đức             |            | IB I        | Lương Thị Hươ                    | ng                   |               |                               |            |
| 14             |            | Đạo đức             |            | 2A 1        | Vũ Thị Thanh                     |                      |               |                               |            |
| 15             |            | Đạo đức             |            | 2B          | Phạm Thị Tuyết                   | t                    |               |                               |            |
| 16             |            | Đạo đức             |            | 2C 1        | Phạm Thị Lời                     |                      |               |                               |            |
| 17             |            | Đạo đức             |            | BA 1        | Nguyễn Thị Tâi                   | n                    |               |                               |            |
| 18             |            | Đạo đức             |            | BB          | Vũ Thị Thúy                      |                      |               |                               |            |
| 19             |            | Đạo đức             |            | IA 1        | Nguyễn Thị Phư                   | rơng                 |               |                               |            |
|                |            |                     |            |             | 7 mil 1 m 1                      |                      |               |                               |            |
| 20             |            | Đạo đức             |            | 4B          | Nguyên Thị Bây                   | У                    |               |                               |            |
| 20<br>21       |            | Đạo đức<br>Đạo đức  |            | AB          | Nguyên Thị Bây<br>Đặng Thị Thanl | y<br>n Tấm           |               |                               |            |

Nếu chưa đúng hoặc chưa phân công thì quản trị web vào hệ thống phân công giảng dạy cho giáo viên bộ môn theo Hướng dẫn ở trên.

# 3.2. In ấn kết quả và xem các loại thống kê

- 3.2.1. In bảng kết quả tổng hợp
- Click menu học sinh
- Click kết quả các môn học
- Chọn môn, khối, lớp cần xem và in

#### TỔNG HỢP KẾT QUẢ ĐÁNH GIÁ GIÁO DỤC

|                                                                                     | Năm học : 2016 - 2017 💌 Môn: | Môn Tiếng Việt               | Khối · 1     | ▼ I ứn :    |           | Chop m       | ôn lớn      |      | n bảng tổng hợp |        |  |  |
|-------------------------------------------------------------------------------------|------------------------------|------------------------------|--------------|-------------|-----------|--------------|-------------|------|-----------------|--------|--|--|
|                                                                                     |                              | Môn Tiếng Việt               | THIOT . I    | Lop.        |           | Chộn m       | on, iop     |      | r bang tong nop |        |  |  |
|                                                                                     |                              | Môn Toán                     |              |             |           |              |             |      |                 |        |  |  |
| Môn TN&XH (Khoa)<br>Môn Sử - Dịa<br>trẻ độ đạt được), (ĐK là điểm kiểm tra định kì) |                              |                              |              |             |           |              |             |      |                 |        |  |  |
|                                                                                     | •                            | Môn Đạo đức<br>Thủ công (KT) | iá chất lượn | ng giáo dục | Chuyển kế | t quả lên Ph | òng giáo dụ | c    |                 |        |  |  |
|                                                                                     | THÔNG TIN CHUNG              | Môn Mĩ thuật<br>Môn Âm phác  | GIỮA         | KÌ I        | CUÓ       | I KÌ 1       | GIŨA        | KÌ 2 | CUÓI NÀ         | ÁM HỌC |  |  |
| STT                                                                                 | Họ và tên                    | Môn Thể dục                  | MÐ           | ÐK          | MÐ        | ÐK           | MÐ          | ÐK   | MĐ              | ÐK     |  |  |
| 1                                                                                   | Vũ Danh Hải Anh              | Môn Ngoại ngữ                | Η            |             | Н         | 7            |             |      |                 |        |  |  |
| 2                                                                                   | Phạm Thị Quỳnh Anh           |                              | Н            |             | Т         | 9            |             |      |                 |        |  |  |
| 3                                                                                   | Nguyễn Thế Anh               | 1A                           | Т            |             | Н         | 8            |             |      |                 |        |  |  |
| - 4                                                                                 | Pham Mace Ánh                | 1 A                          | LI .         |             | LI.       | 8            |             |      |                 |        |  |  |

- Click nút "Chọn môn lớp"
- Click nút "In bảng tống hợp"

|                      | V                                                                         | 7                                                                          | 4                                                                               |                                                                  |                                                                  | M                                                  |                                                     |                    | - 7           |                     |
|----------------------|---------------------------------------------------------------------------|----------------------------------------------------------------------------|---------------------------------------------------------------------------------|------------------------------------------------------------------|------------------------------------------------------------------|----------------------------------------------------|-----------------------------------------------------|--------------------|---------------|---------------------|
| KILAI                | Quản lí hồ sơ                                                             | Kết quả                                                                    | giáo dục                                                                        | na han                                                           | KI                                                               | Hoạt độn                                           | ig<br>inc khỏa                                      | Giên ki            | Thống kê EC   | MS<br>ki 2 e Cà năm |
|                      | diz • mine thigh and the Orecox                                           | TÔNG HỘ                                                                    | P KÉT QU                                                                        | J <mark>Ă ĐÁN</mark> I                                           | H GIÁ GI                                                         | ÁO DỤC                                             | de kiloe                                            | Olda K             |               |                     |
|                      | Nām học : 2016 - 2017 ▼ Môn:                                              | Môn Tiếng Việt 🔹                                                           | Khối : 5                                                                        | <ul> <li>Lớp :</li> </ul>                                        | AV                                                               | Chọn mớ                                            | ôn, lớp                                             | Cin                | bảng tổng hợp |                     |
|                      |                                                                           |                                                                            |                                                                                 |                                                                  |                                                                  |                                                    |                                                     |                    |               |                     |
|                      |                                                                           | N                                                                          | IÔN TIÉN                                                                        | G VIỆT                                                           | - LỚP 5A                                                         | C.                                                 |                                                     | 7                  |               |                     |
|                      |                                                                           | N<br>Chú ý: (MD là mi                                                      | IÔN TIẾN<br>ức độ đạt đi                                                        | G VIỆT<br>tược), (ĐI                                             | - LỚP 5A<br>K là điểm l                                          | kiễm tra đ                                         | lịnh kì)                                            | 7                  |               |                     |
|                      |                                                                           | N<br><i>Chủ ý: (MĐ là mả</i><br>➡ Nhập kết quả đánh g                      | <mark>IÔN TIÉN</mark><br>ức độ đạt đi<br>giá chất lượng                         | KG VIỆT<br>Tược), (DI<br>giáo dục*                               | - LỚP 5A<br><mark>( <i>là điểm l</i><br/>Chuyển kết</mark>       | k <i>iểm tra đ</i><br>quả lên Phá                  | <b>inh kì)</b><br>Dho giao dục                      | 7                  |               |                     |
|                      | THÔNG TIN CHUNG                                                           | N<br>Chú ý: (MD là mà<br>→ Nhập kết quả đánh g<br>G                        | IÔN TIÊN<br>ức độ đạt đi<br>jiá chất lượng<br>GIỮA                              | K <b>G VIỆT</b><br>Tược), (DR<br>giáo dục <del>o</del><br>, KÌ 1 | - LỚP 5A<br>K <i>là điễm l</i><br>Chuyển kết<br>CUỔ              | k <i>iễm tra đ</i><br>quả lên Phá                  | <b>inh ki)</b><br>Dho giao dục<br>GIỮA              | KÌ 2               | CUÓI N        | ĂM HỌC              |
| STT                  | THÔNG TIN CHUNG<br>Họ và tên                                              | N<br>Chú ý: (MD là má<br>→ Nhập kết quả đành g<br>G<br>Tên lớp             | IÔN TIÉN<br>ức độ đạt đư<br>giả chất lượng<br>GIỮA<br>MĐ                        | G VIỆT<br>hược), (Đả<br>g giáo dục<br>kÌ l<br>ĐK                 | - LỚP 5A<br>( <i>là điểm )</i><br>Chuyển kết<br>CUÓI             | kiễm tra đ<br>quả lên Phá<br>Kả I<br>ĐK            | <mark>inh kì)</mark><br>Dho giao dục<br>GIỮA<br>MĐ  | KÌ 2<br>ĐK         | CUỐI N<br>MĐ  | ĂM HỌC<br>ĐK        |
| STT<br>1             | THÔNG TIN CHUNG<br><b>Họ và tên</b><br>Phạm Thị Quỳnh Anh                 | N<br>Chú ý: (MD là má<br>→ Nhập kết quả đánh g<br>3<br>Tên lớp<br>5A       | <mark>IÔN TIẾN</mark><br>ức độ đạt đư<br>giả chất lượng<br>GIỮA<br>MĐ<br>T      | G VIỆT<br>hược), (Đả<br>g giáo dục<br>kÌ 1<br>ĐK                 | - LỚP 5A<br>Tà điểm l<br>Chuyển kết<br>CUỐI                      | kiễm tra đ<br>quả lên Pho<br>Kả T<br>ĐK<br>10      | <mark>lịnh kì)</mark><br>Đạo giao dục<br>GIỮA<br>MĐ | кі 2<br><b>БК</b>  | CUỐI N<br>MĐ  | ĂM HỌC<br>ĐK        |
| <b>STT</b><br>1<br>2 | THÔNG TIN CHUNG<br><b>Họ và tên</b><br>Phạm Thị Quỳnh Anh<br>Đào Việt Anh | N<br>Chú ý: (MD là mư<br>→ Nhập kết quả đánh g<br>3<br>Tên lớp<br>5A<br>5A | IÔN TIÊN<br><i>irc độ đạt đư</i><br>jiả chất lượng<br>GIỮA<br>MĐ<br>T<br>T<br>T | G VIỆT<br>hược), (ĐR<br>g giáo dục<br>KÌ 1<br>ĐK                 | - LỚP 5A<br>Tà điểm l<br>Chuyển kết<br>CUỐI<br>MB<br>T<br>T<br>T | kiểm tra đ<br>quả lên Pho<br>Kả 1<br>ĐK<br>10<br>9 | <b>lịnh kì)</b><br>Dục giáo dục<br>GIỮA<br>MĐ       | кі 2<br><b>Đ</b> К | CUỐI N<br>MĐ  | ĂM HỌC<br>ĐK        |

- File word được tải về

| ţ   | NAM HỌC 2016 - 2017<br>Lớp 5a | KET QUA ĐANH GIA GIAO DỤC<br>MÔN TIẾNG VIỆT |      |        |     |        |      |        |      |     |         |  |
|-----|-------------------------------|---------------------------------------------|------|--------|-----|--------|------|--------|------|-----|---------|--|
| стт | HOVÀ TÊN                      |                                             | Giữa | ı kì 1 | Cuố | i kì 1 | Giữa | ı kì 2 | Cuối | năm | Chiah   |  |
| 511 | HỌ VÀ TÊN                     | NGAT SINH                                   | MÐ   | ĐK     | MÐ  | ĐK     | MÐ   | ĐK     | MÐ   | ĐK  | Gni chi |  |
| 1   | Phạm Thị Quỳnh Anh            | 07/10/2006                                  | Т    |        | Т   | 10     |      |        |      |     |         |  |
| 2   | Đào Việt Anh                  | 12/03/2006                                  | Т    |        | Т   | 9      |      |        |      |     |         |  |
| 3   | Trần Quỳnh Chi                | 25/01/2006                                  | Т    |        | T   | 9      |      |        |      |     |         |  |
| 4   | Vũ Hữu Dũng                   | 21/12/2006                                  | Н    |        | H   | 8      |      |        |      |     |         |  |
| 5   | Vũ Thủy Dương                 | 27/02/2006                                  | Н    |        | Т   | 9      |      |        |      |     |         |  |
| 6   | Nay Vũ Xuân Hào               | 10/04/2006                                  | С    |        | Н   | 7      |      |        |      |     |         |  |
| 7   | Trần Thị Huyền                | 24/06/2006                                  | Н    |        | Т   | 9      |      |        |      |     |         |  |
| 8   | Vũ Quỳnh Hương                | 14/10/2006                                  | Т    |        | Т   | 9      |      |        |      |     |         |  |
| 9   | Vũ Duy Kha                    | 12/11/2006                                  | Н    |        | Т   | 9      |      |        |      |     |         |  |

- Giáo viên bộ môn in và kí xác nhận trước khi nộp cho hiệu trưởng
- 3.2.2. In thống kê
- Click menu học sinh

2A

2B

2C

- Trên menu thống kê "EQMS" chọn học kì cần in

| Trang    | chủ G                                                                                                    | iới thiệu | Học sinh | Giáo vie    | ên Tî      | niết bị      | Thư viện    | Thi dua      |          | Tài nguyên | Tra  | ıg và | ng Hệ thống |  |
|----------|----------------------------------------------------------------------------------------------------|-----------|----------|-------------|------------|--------------|-------------|--------------|----------|------------|------|-------|-------------|--|
|          |                                                                                                    |           |          |             |            |              |             |              |          |            |      |       |             |  |
| Ki 1 🔶 K | Quân lí hồ sở         Kết quả giáo dục         Hoạt động         Thống kế EQMS           Kỉ 1 + Kỉ 2 + Tìm + Nhập ảnh ➡ Check         Kết quả các môn học + Bảng tổng hợp         Kiểm diện + Sức khỏể         Giữa kỉ 1 + Kỉ 1 + Giữa kỉ 2 + Cả năm |           |          |             |            |              |             |              |          |            |      |       |             |  |
|          | THÓNG KÊ THEO TIÊU CHÍ EQMS CỦA BỘ GIÁO DỤC VÀ ĐÀO TẠO - GIỮA HỌC KÌ 1                                                                                                    |           |          |             |            |              |             |              |          |            |      |       |             |  |
|          |                                                                                                    |           | N        | ăm học: 201 | 6 - 2017 🔻 | Chọn năm học | Xem và in t | hống kê EQMS | chi tiết | t          |      |       |             |  |
| 30296416 | <u>.</u>                                                                                                    |           |          | /           |            |              |             |              |          |            |      | _     |             |  |
| T        | hông tin ch                                                                                                    | ung       | Chuye    | ên đên      |            | Chuyên đi, b | ó học, chết |              | Sĩ       | Giới       | tính |       | Khuyêt tật  |  |
| STT      | Lóp                                                                                                    | Tống      | Kì 1     | Kì 2        | Kì 1       | Kì 2         | Bô, c       | :hết         | số       | Nam        | Nữ   | #     | hòa nhập    |  |
| 1        | 1A                                                                                                    | 35        | 0        | 0           | 0          | 0            | 0           |              | 35       | 21         | 14   | 0     | 0           |  |
| 2        | 18                                                                                                    | 35        | 0        | 0           | 0          | 0            | 0           |              | 35       | 19         | 16   | 0     | 0           |  |

- Chọn năm học, click "Xem và in thống kê"
- File Excel được tải về

|   |                        |               |         |    |         |            |          | т          | IÓNG    | 5 KÊ  | CHÁ     | TLU        | 'ØNO     | G GLÁ      | O D     | ŲC TI | ÉUE     | IQC .      | - GIÚ    | їа не      | ос к    | i 1 |         |            |          |            |         |    |         |            |          |            |
|---|------------------------|---------------|---------|----|---------|------------|----------|------------|---------|-------|---------|------------|----------|------------|---------|-------|---------|------------|----------|------------|---------|-----|---------|------------|----------|------------|---------|----|---------|------------|----------|------------|
|   |                        |               |         |    |         |            |          |            | Na      | m họ  | c :     |            |          |            | :       | 2016  | 2017    | 7          |          |            |         |     |         |            |          |            |         |    |         |            |          |            |
|   |                        |               |         |    |         |            |          |            | Tr      | urờng | :       |            |          |            | Tiể     | ı học | Vĩnh    | Tuy        |          |            |         |     |         |            |          |            |         |    |         |            |          |            |
|   | 1. Chất lương giáo dục |               |         |    |         |            |          |            |         |       |         |            |          |            |         |       |         |            |          |            |         |     |         |            |          |            |         |    |         |            |          |            |
| T |                        |               |         |    | Lớ      | p 1        |          |            |         |       | Lớ      | p 2        |          |            |         |       | Lớ      | p 3        |          |            |         |     | Lớ      | p 4        |          |            |         |    | Ló      | p 5        | _        |            |
|   |                        | f             |         |    | Tro     | ng tổn     | g số     |            |         |       | Tro     | ng tồn     | g số     |            |         |       | Tro     | ng tốn     | g số     |            |         |     | Tro     | ıg tốn     | g số     |            |         |    | Tro     | ıg tốn     | g số     |            |
|   |                        | Tổng số học s | Tổng số | Nữ | Dân tộc | Nữ dân tộc | Lóp ghép | Khuyết tật | Tổng số | Nữ    | Dân tộc | Nữ dân tộc | Lớp ghép | Khuyết tật | Tổng số | Nữ    | Dân tộc | Nữ dân tộc | Lớp ghép | Khuyết tật | Tổng số | Nů  | Dân tộc | Nữ dân tộc | Lớp ghép | Khuyết tật | Tổng số | Nữ | Dân tộc | Nữ dân tộc | Lớp ghép | Khuyết tật |
|   | I. Kết quả học tập     |               |         |    |         |            |          |            |         |       |         |            |          |            |         |       |         |            |          |            |         |     |         |            |          |            |         |    |         |            |          |            |
|   | 1. Tiếng Việt          | 309           | 70      | 30 |         |            |          |            | 81      | 32    |         |            |          |            | 57      | 31    |         |            |          |            | 49      | 25  |         |            |          |            | 52      | 27 | 1       |            |          |            |
| 1 | Hoàn thành tốt         | 115           | 21      | 7  |         |            |          |            | 26      | 21    |         |            |          |            | 34      | 25    |         |            |          |            | 15      | 10  |         |            |          |            | 19      | 11 |         |            |          |            |
|   | Hoàn thành             | 176           | 47      | 22 |         |            |          |            | 49      | 11    |         |            |          |            | 18      | 6     |         |            |          |            | 33      | 15  |         |            |          |            | 29      | 15 |         |            |          |            |
| ! | Chưa Hoàn thành        | 18            | 2       | 1  |         |            |          |            | 6       |       |         |            |          |            | 5       |       |         |            |          |            | 1       |     |         |            |          |            | 4       | 1  | 1       |            |          |            |
|   | 2. Toán                | 309           | 70      | 30 |         |            |          |            | 81      | 32    |         |            |          |            | 57      | 31    |         |            |          |            | 49      | 25  |         |            |          |            | 52      | 27 | 1       |            |          |            |
|   | Hoàn thành tốt         | 125           | 25      | 7  |         |            |          |            | 30      | 20    |         |            |          |            | 34      | 24    |         |            |          |            | 15      | 9   |         |            |          |            | 21      | 12 |         |            |          |            |
|   | Hoàn thành             | 175           | 43      | 22 |         |            |          |            | 48      | 11    |         |            |          |            | 23      | 7     |         |            |          |            | 33      | 16  |         |            |          |            | 28      | 14 |         |            |          |            |
| ; | Chưa Hoàn thành        | 9             | 2       | 1  |         |            |          |            | 3       | 1     |         |            |          |            |         |       |         |            |          |            | 1       |     |         |            |          |            | 3       | 1  | 1       |            |          |            |
| • | 3. Đạo đức             | 309           | 70      | 30 |         |            |          |            | 81      | 32    |         |            |          |            | 57      | 31    |         |            |          |            | 49      | 25  |         |            |          |            | 52      | 27 | 1       |            |          |            |
|   | Hoàn thành tốt         | 147           | 26      | 11 |         |            |          |            | 38      | 23    |         |            |          |            | 39      | 27    |         |            |          |            | 22      | 13  |         |            |          |            | 22      | 13 |         |            |          |            |
| 1 | Hoàn thành             | 160           | 43      | 19 |         |            |          |            | 43      | 9     |         |            |          |            | 18      | 4     |         |            |          |            | 26      | 12  |         |            |          |            | 30      | 14 | 1       |            |          |            |
| 1 | Chưa Hoàn thành        | 2             | 1       |    |         |            |          |            |         |       |         |            |          |            |         |       |         |            |          |            | 1       |     |         |            |          |            |         |    |         |            |          |            |
|   |                        |               |         |    |         |            |          |            |         |       |         |            |          |            |         |       |         |            |          |            |         |     |         |            |          |            |         |    |         |            |          |            |

### 4. Các công việc của giáo viên chủ nhiệm

# 4.1. Nhập ảnh cho học sinh

| Trang chủ            | Giới thi                                                                                                    | ęu  | Học sinh         | Giáo viên                    | Thiết bị                       | Thư viện  | Thi đua                        | Tài nguyên | Trang vàng                           | Hệ thống           |  |  |  |  |  |
|----------------------|----------------------------------------------------------------------------------------------------|-----|------------------|------------------------------|--------------------------------|-----------|--------------------------------|------------|--------------------------------------|--------------------|--|--|--|--|--|
|                      | 1/                                                                                                    |     |                  | - 7                          | 2                              |           | M                              |            | 2                                    |                    |  |  |  |  |  |
| C<br>Ki 1 � Ki 2 � T | im Nhập ả                                                                                                    | inh | Check Ké         | Kết quả<br>ết quả các môn hi | giáo dục<br>ọc ♦ Bảng tổng hợp | Kiể       | Hoạt động<br>m diện ♦ Sức khỏe | Giữa k     | Thống kê EQM<br>i I ♦ Ki 1 ♦ Giữa ki | iS<br>I 2 ♦ Cả năm |  |  |  |  |  |
| Click "N             | lick "Nhập ảnh"                                                                                                    |     |                  |                              |                                |           |                                |            |                                      |                    |  |  |  |  |  |
|                      | MÀN HÌNH ĐƯA ẢNH HỌC SINH LÊN WEB         Năm học :       2014 - 2015 v       Khối :       5 v       Lớp :       A v       Chấp nhận |     |                  |                              |                                |           |                                |            |                                      |                    |  |  |  |  |  |
|                      |                                                                                                    |     | Bước 2:          | Duyệt Chi                    | ưa chọn tập tin.               | Bước â    | 3: Gửi ảnh X                   | íóa ành    |                                      |                    |  |  |  |  |  |
| Chào: Trần M         | inh Thái                                                                                                    |     |                  |                              |                                |           |                                |            |                                      |                    |  |  |  |  |  |
|                      |                                                                                                    | Stt | H                | ọ và tên                     | 1                              | Ngày sinh | Ånh                            |            | File ånh                             | id                 |  |  |  |  |  |
| <u>Bước 1: (</u>     | <u>Chọn</u>                                                                                                    | 1   | Nguyễn Thị Lan A | Anh                          | 2                              | 1/07/2004 |                                | 2013112718 | 3134.JPG                             | 6866               |  |  |  |  |  |

Giáo viên chủ nhiệm thực hiện đưa ảnh như hướng dẫn trên màn hình.

### Chú ý:

Ảnh học sinh sẽ được xuất hiện trên trang chủ vào đúng ngày sinh nhật của học sinh đó

Khi học sinh mượn, trả sách tại thư viện sau khi quét mã vạch trên thẻ thì ảnh học sinh đó sẽ hiện thị.

### 4.2. Theo dõi sức khỏe và kiểm diện học sinh

| Trang chủ Giới thiệu Học sinh        | Giáo viên Thiết bị                 | Thư viện Thi đua           | Tái nguyên   | Trang vàng           | Hệ thống   |
|--------------------------------------|------------------------------------|----------------------------|--------------|----------------------|------------|
| 1                                    | 1                                  |                            |              |                      |            |
| 1.                                   |                                    |                            |              |                      |            |
| Quản lí hồ sơ                        | Kết quả giáo dục                   | Hoạt động                  | < -          | Thống kê EQM         | S          |
| Ki 1 🚸 Ki 2 🔶 Tim 🔶 Nhập ảnh 💷 Check | Kết quả các môn học 🔶 Bảng tổng hợ | rp 🤇 🤇 Kiểm diện 🔶 Sức khỏ | e 🥒 🛛 Giữa k | i I 🗕 Ki 1 🔶 Giữa ki | 2 🜢 Cả năm |

- Click vào "Sức khỏe" ta có màn hình về sức khỏe của học sinh

| KÉT QUẢ VỀ S         | ỨC KHỔE CỦA HỌC SINH               |
|----------------------|------------------------------------|
| Năm học : 2014 - 201 | 5 v Khối : 1 v Lớp : A v           |
| Cập nhật sức khỏe    | và theo dõi ngày nghí của học sinh |
|                      |                                    |

|     | THÔNG TIN HỌC SINH |            | THEO DÕI SỨC KHỎE HỌC SINH |          |          |  |  |  |  |
|-----|--------------------|------------|----------------------------|----------|----------|--|--|--|--|
| STT | Họ và tên          | Ngày sinh  | Chiều cao                  | Cân nặng | Sức khỏe |  |  |  |  |
| 1   | Đặng Văn An        | 06/04/2008 |                            |          |          |  |  |  |  |
| 2   | Vũ Thi Phương Anh  | 13/12/2008 |                            |          |          |  |  |  |  |

 Để cập nhật sức khỏe, Click "Cập nhật sức khỏe và theo dõi ngày nghỉ..." và đăng nhập theo tài khoản của GVCN.

- Màn hình cập nhật sức khỏe

|      | Năm học : 2014 - 2015 ∨ Khối : 5 ∨ Lớp : A ∨ Trở về                |                    |            |                |               |                        |   |   |      |  |  |  |  |  |
|------|--------------------------------------------------------------------|--------------------|------------|----------------|---------------|------------------------|---|---|------|--|--|--|--|--|
|      | Trần Minh Thái                                                     |                    |            |                |               |                        |   |   |      |  |  |  |  |  |
|      | THÔNG TIN HỌC SINH SỨC KHỎE CỦA HỌC SINH SỐ NGÀY NGHỈ CỦA HỌC SINH |                    |            |                |               |                        |   |   |      |  |  |  |  |  |
| ID   | STT                                                                | Họ và tên          | Ngày sinh  | Chiểu cao (cm) | Cân nặng (kg) | Sức khỏe (ghi vắn tắt) | Р | K | Tổng |  |  |  |  |  |
| 6866 | 1                                                                  | Nguyễn Thị Lan Anh | 21/07/2004 | 125            | 40            | Tốt                    | 1 | 2 | 3    |  |  |  |  |  |
| 6867 | 2                                                                  | Lương Thị Thùy Anh | 01/12/2004 | 123            | 32            | Bị cận thị 2.5         | 2 | 2 | 4    |  |  |  |  |  |

Quy trình và cách thức nhập như sau

+ Chiều cao nhập số Centimet, cân nặng nhập số Kilogam, sức khỏe nhập vắn tắt về tình hình sức khỏe của học sinh như (Tốt, bình thường, yếu, cận thị, hạn chế vận động, hay ốm, suy dinh dưỡng....)

+ Ngày nghỉ nhập số lượng ngày nghỉ có phép hay không phép

+ Sau khi nhập xong hãy kéo xuống cuối trang bấm nút "Lưu dữ liệu"

### 4.3. Nhập kết quả giáo dục (năng lực, phẩm chất, khen thưởng...)

- Click menu học sinh

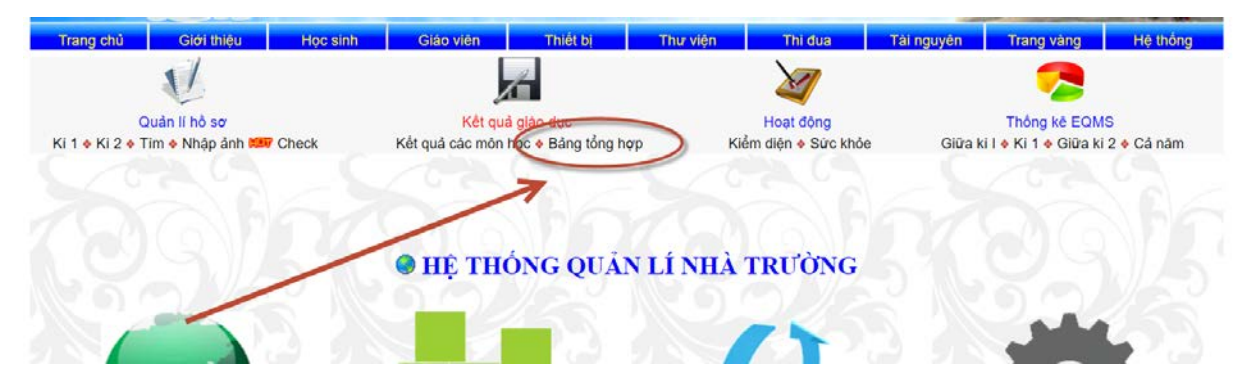

# - Click "Bảng tổng hợp"

|     |                    |            |                    |                  |                    |                   |                     | TÓNG         | HỢP                | KÉT Q              | UĂ ĐÁ              | NH GL                   | GIÁO               | DŲC                 |                    |                    |              |                    |              |             |              |                     |                     |               |            |
|-----|--------------------|------------|--------------------|------------------|--------------------|-------------------|---------------------|--------------|--------------------|--------------------|--------------------|-------------------------|--------------------|---------------------|--------------------|--------------------|--------------|--------------------|--------------|-------------|--------------|---------------------|---------------------|---------------|------------|
|     |                    |            | Nâm l              | 10 <b>c</b> : 20 | 16 - 201           | 7 • Học           | ki: Gi              | ha học ki 1  | • KI               | hối: 1 •           | Lớp                | A 🕶 🔤                   | Chọn học           | ki, lớp             | In bảng tổ         | ing hợp ti         | heo ki       | in số the          | o dôi        |             |              |                     |                     |               |            |
|     |                    |            |                    | _                | A                  | <u>lúc đạt i</u>  | tuge gi             | ồm 3 mứ      | с. <u>Т</u> : Б    | loàn thà           | nh tốt             | H: Hoài                 | r thành            | và C: C             | Thưa hoà           | n thành            | 6            |                    |              |             |              |                     |                     |               |            |
|     | THÔNG TIN CHUNG    |            | ~                  | Việt             | tăng lực           | , phâm chi<br>oán | TN2                 | RXH          | năng lự:<br>Sử     | c, phâm cl<br>-Địa | dức                | Thường h<br>Thư<br>công | Mî<br>thuật        | Am<br>Am<br>nhạc    | Thể dục            | Phong gi           | ao dục 🔶     | Trang ch<br>Tin    | o<br>hoc     | Năng<br>lục | Phẩm<br>chất | Khen                | thưởng              | Hoàn<br>thành | Lên<br>lớp |
| STT | Họ và tên          | Tên<br>lớp | Múc<br>dạt<br>được | Điểm<br>KTĐK     | Múc<br>dạt<br>được | Điểm<br>KTĐK      | Múrc<br>dạt<br>được | Điểm<br>KTĐK | Múc<br>dạt<br>được | Ðiểm<br>KTĐK       | Múc<br>đạt<br>được | Múc<br>dạt<br>dước      | Múc<br>dạt<br>dước | Mirc<br>dạt<br>được | Múc<br>dạt<br>dước | Múc<br>dạt<br>được | Điểm<br>KTĐK | Mức<br>đạt<br>được | Điểm<br>KTĐK | Năng<br>Iực | Phẩm<br>chất | Khen<br>cuối<br>năm | Khen<br>đột<br>xuất | Hoàn<br>thành | Lên<br>lớp |
| 1   | Vũ Danh Hải Anh    | 1A         | Н                  |                  | Н                  |                   | Н                   |              |                    |                    | н                  | H                       | Н                  | Н                   | Н                  | Н                  |              |                    |              | Đ           | Ð            |                     |                     |               |            |
| 2   | Phạm Thị Quỹnh Anh | 1A         | Н                  |                  | H                  |                   | Т                   |              |                    |                    | н                  | T                       | Н                  | Т                   | H                  | Т                  |              |                    |              | T           | T            |                     |                     |               |            |
| 3   | Nguyễn Thế Anh     | 1A         | Т                  |                  | Т                  |                   | H                   |              |                    |                    | Т                  | Н                       | Н                  | H                   | Н                  | H                  |              |                    |              | T           | T            |                     |                     |               |            |
|     | Phase Mass Anh     | 1.4        |                    |                  | **                 |                   |                     |              |                    |                    | 17                 |                         | 197                |                     | **                 | **                 |              |                    |              | 5           | D            |                     |                     |               |            |

- Click vào link "Nhập năng lực, phẩm chất học kì 1"
- Đăng nhập theo tài khoản của giáo viên chủ nhiệm

| V                                    | 1                                   | ×                    | 2                                     |
|--------------------------------------|-------------------------------------|----------------------|---------------------------------------|
| Quản lí hồ sơ                        | Kết quả giáo dục                    | Hoạt động            | Thống kê EQMS                         |
| Ki 1 🔶 Ki 2 🔶 Tim 🔶 Nhập ánh 🛤 Check | Kết quá các môn học < Bảng tông hợp | Kiêm diện 🔶 Sức khóe | Giữa ki I ♦ Ki 1 ♦ Giữa ki 2 ♦ Cá năm |
|                                      | ĐÁNH GIÁ KÉT QUẢ GIÁO               | DỤC HỌC KÌ 1         |                                       |
|                                      | Nām học : 2016 - 2017 • Khối : 2 •  | Lớp : A 🔻 Chọn lớp   |                                       |

Ghi chú: Năng lực [(a): Tự phục vụ, tự quản; (b): Hợp tác; (c): Tự học, GQVĐ] Phẩm chát [(a): Chăm học, chăm làm; (b): Tự tin, trách nhiệm; (c): Trung thực, kỉ luật; (d): Đoàn kết, yêu thương]

| Vũ | Thị Th | anh              |            |     |     |        |        |      |     |      |         |        |    |     |         |        |      |     |      |         |          |    |
|----|--------|------------------|------------|-----|-----|--------|--------|------|-----|------|---------|--------|----|-----|---------|--------|------|-----|------|---------|----------|----|
|    |        | Thông tin chur   | ıg         |     | Nă  | ng lực | giữa l | ki 1 |     | Phẩm | chất gi | ữa kì∶ | l  | N   | ing lực | cuối l | cì I |     | Phẩm | chất cư | iối kì 1 |    |
|    | STT    | Họ và tên        | Ngày sinh  | Lóp | (a) | (b)    | (c)    | NL   | (a) | (b)  | (c)     | (d)    | PC | (a) | (b)     | (c)    | NL   | (a) | (b)  | (c)     | (d)      | PC |
|    | 1      | Vũ Tuấn Anh      | 12/10/2009 | 2A  | Ðv  | Τv     | Ð▼     | Ðv   | Ðv  | C 🔻  | Ðv      | •      | Ðv | Ð▼  | Τv      | Ðv     | Ð▼   | Ð▼  | Ð▼   | Τv      | Ðv       | Ð▼ |
|    | 2      | Vũ Xuân Tuấn Anh | 24/01/2009 | 2A  | •   | •      | •      | Ðv   | •   | Ðv   | LC<br>T | •      | Ðv | C 🗸 | Ð▼      | Ð▼     | Ð▼   | C 🗸 | Ð▼   | Ð▼      | Ð▼       | Ðv |
|    | 3      | Vũ Thị Khánh Chi | 12/01/2009 | 2A  | •   | •      | •      | ΤŦ   | •   | •    | Ð       | •      | ΤŦ | Тт  | ΤŦ      | ΤŢ     | ΤŦ   | Тт  | Тт   | ΤŦ      | Тт       | Τ· |
|    | 4      | Vũ Phương Chi    | 20/11/2009 | 2A  | •   | •      | •      | Τv   | •   | •    | 1       | •      | Τv | Т 🔻 | ΤV      | Τv     | Τv   | Τv  | Τv   | Τv      | Τv       | Τv |
|    | 5      | Phạm Hoàng Dương | 28/06/2009 | 2A  | •   | •      | •      | ΤŦ   | •   | •    |         | •      | Тт | Ðv  | ΤŦ      | Тт     | Тт   | Тт  | Тт   | ΤŦ      | Ðv       | Тт |
|    | 6      | Vũ Thị Dương     | 09/11/2009 | 2A  | •   | •      | •      | Ðv   | •   | •    | •       | •      | Ðv | Тт  | C v     | Ðv     | Ðv   | Ðv  | C v  | Ðv      | Ðv       | Ðv |
|    | -      |                  |            |     |     |        |        | -    | -   |      |         |        | -  |     | -       |        | -    |     | -    | -       |          |    |

- Tick vào ô vuông đầu dòng

- Chọn các mức độ
- Bấm nút "Lưu dữ liệu"

# Chú ý:

- Khi giáo viên chủ nhiệm đăng nhập nhưng không vào được màn hình nhập kết quả, lỗi này do người quản trị chưa cung cấp tài khoản hoặc mật khẩu sai.

- Khi giáo viên chủ nhiệm đăng nhập được vào màn hình nhập kết quả nhưng không chọn được khối học và lớp học, lỗi này do người quản trị chưa phân công chủ nhiệm cho giáo viên. Cách kiểm tra xem người quản trị đã phân công chủ nhiệm cho giáo viên bằng cách vào menu "Giáo viên"

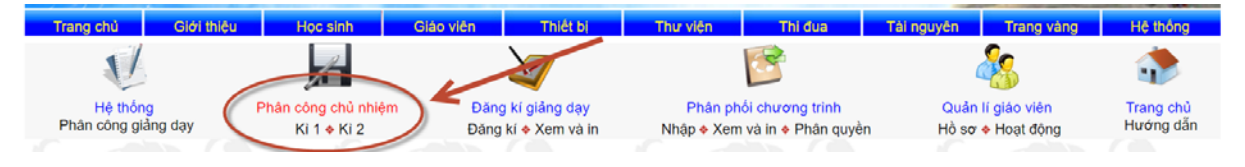

- Danh sách giáo viên chủ nhiệm

| V                               | ×                   | ×                     | <b>E</b>                                                | ~                 |                        |
|---------------------------------|---------------------|-----------------------|---------------------------------------------------------|-------------------|------------------------|
| Hệ thống<br>Phân công giảng day | Phân công chủ nhiệm | Đăng kí giảng dạy     | Phân phối chương trình<br>Nhận 4 Xam và in 4 Phân quyển | Quần lí giáo viên | Trang chủ<br>Hướng dẫn |
|                                 | PHÂN                | CÔNG CHỦ NHIÊM        | VÀ GIẢNG DAY HỌC KÌ I                                   | Ho so 🗸 Hoạt dộng |                        |
|                                 |                     | Chọn năm học : 2016 - | 2017 V Cháp nhận                                        |                   |                        |
|                                 |                     | Hock                  | si 2                                                    |                   |                        |
| STT                             |                     | Họ và tên             |                                                         | Tên lớ            | р                      |
| 1                               | Vũ Thị Vượng        |                       |                                                         | 1A                |                        |
| 2                               | Lương Thị Hương     |                       |                                                         | 1B                |                        |
| 3                               | Vũ Thị Thanh        |                       |                                                         | 2A                |                        |
| 4                               | Phạm Thị Tuyết      |                       |                                                         | 2B                |                        |
| 5                               | Phạm Thị Lời        |                       |                                                         | 2C                |                        |
| 6                               | Nguyễn Thị Tâm      |                       |                                                         | 3A                |                        |
| 7                               | Vũ Thị Thúy         |                       |                                                         | 3B                |                        |
| 8                               | Nguyễn Thị Phương   |                       |                                                         | 4A                |                        |
| 9                               | Nguyễn Thị Bầy      |                       |                                                         | 4B                |                        |
| 10                              | Đặng Thị Thanh Tấm  |                       |                                                         | 5A                |                        |
| 11                              | Vũ Xuân Tuấn        |                       |                                                         | 5B                |                        |

Kiểm tra xem danh sách đã đúng chưa

# 4.4. Chuyển kết quả lên trang của Phòng Giáo dục

- Click menu học sinh
- Click kết quả các môn học

| Trang    | chủ Giới thiệu                                               | Học sinh                                 | Giáo viên                                                                              | Thiết bị                                                                                | Thư viện                                                                                | Thi đi                                                          | Ja Ta                                                     | ài nguyên  | Trang vàng                          | Hệ thống                         |
|----------|--------------------------------------------------------------|------------------------------------------|----------------------------------------------------------------------------------------|-----------------------------------------------------------------------------------------|-----------------------------------------------------------------------------------------|-----------------------------------------------------------------|-----------------------------------------------------------|------------|-------------------------------------|----------------------------------|
|          | V                                                            |                                          |                                                                                        | ć                                                                                       |                                                                                         | M                                                               |                                                           |            |                                     |                                  |
| Ki 1 🔶 ł | Quản lí hồ sơ<br>Ki 2 ♦ Tim ♦ Nhập ảnh 🕬                     | Check                                    | Kết quả<br>Kết quả các môn l                                                           | à giáo dục<br>học ♦ Bảng tổng I                                                         | hợp 🦷                                                                                   | Hoạt độn<br>Kiểm diện 💠 S                                       | ng<br>tức khỏe                                            | Giữa ki    | Thống kê EQN<br>i I & Ki 1 & Giữa k | <mark>/IS</mark><br>i 2 ♦ Cả năm |
|          |                                                              |                                          | TÓNG HỌ                                                                                | <b>)P KÉT QUÀ</b>                                                                       | ĐÁNH GIÁ C                                                                              | SIÁO DỤC                                                        | 1                                                         |            |                                     |                                  |
|          | NTY 1. CONC. OR                                              |                                          |                                                                                        | 171 6.                                                                                  | T                                                                                       |                                                                 |                                                           | 10         |                                     |                                  |
|          | Năm học : 2016 - 20                                          | 17 ▼ Môn: Mô                             | ôn Tiếng Việt 🔹 🔹                                                                      | Khối : 1 ▼                                                                              | Lớp : A ▼                                                                               | Chọn m<br>chọn m                                                | ôn, lớp<br>l <u>ịnh kì)</u>                               | In         | bảng tổng hợp                       |                                  |
|          | Năm học : 2016 - 20                                          | 17 ▼ Môn: Mô<br>(                        | ôn Tiếng Việt 🔹 🔹                                                                      | Khối :   1 ▼<br><i>ức độ đạt đượ</i><br>giả chất lượng giả                              | Lớp : A v<br>c), ( <i>DK là điểm</i><br>ào dựce Chuyển k                                | Chọn m<br>thiếm tra đ<br>ết quả lên Ph                          | ôn, lớp<br>l <u>ịnh kì)</u><br>ông giáo dục               |            | bảng tổng hợp                       |                                  |
|          | Năm học : 2016 - 20<br>THÔNG T                               | 17 ▼ Môn: Môn<br>(<br>→<br>IN CHUNG      | ôn Tiếng Việt 🔹 🔹                                                                      | Khối : 1 <b>v</b><br>tức độ đạt đượn<br>giả chất lượng giả<br>GIỮA KÌ                   | Lớp : A <b>v</b><br><i>c), (ĐK là điểm</i><br>ào được Chuyển k<br>1 CƯĆ                 | Chọn m<br><b>1 kiểm tra ở</b><br>ết quả lên Phi<br>ĐI KÌ 1      | ôn, lớp<br>l <u>ịnh kì)</u><br>ông giáo dục<br>GIỮA       | In<br>KÌ 2 | bảng tổng hợp<br>CUÓI NĂ            | AM HOC                           |
| STT      | Năm học : 2016 - 20<br>THÔNG T<br>Họ và 1                    | 17 ▼ Môn: Me<br>¢<br>↓<br>IN CHUNG<br>ên | ôn Tiếng Việt •<br>• • • • • • • • • • • • • • • • • •                                 | Khối : 1 •<br><i>ức độ đạt đượn</i><br>glá chất lượng giả<br>GIỮA KÌ<br>MĐ <del>I</del> | Lớp : A <b>•</b><br>c), ( <i>DK là điển</i><br>ao đạo Chuyẻn k<br>1 CUĆ<br><b>DK MĐ</b> | Chọn m<br><b>1 kiểm tra c</b><br>ết quả lên Ph<br>ĐI KÌ 1<br>ĐK | ôn, lớp<br>(jịnh kì)<br>ông giáo dục<br>GIỮA<br>MĐ        | KÌ 2<br>ĐK | bảng tổng hợp<br>CUỐI NĂ<br>MĐ      | ам нос<br><b>ЭК</b>              |
| STT<br>1 | Năm học : 2016 - 20<br>THÔNG T<br>Họ và 1<br>Vũ Danh Hải Anh | 17 ▼ Môn: MC<br>↓<br>IN CHUNG<br>ên      | ôn Tiếng Việt •<br><i>Chú ý: (MD là m</i><br>Nhập kết quả đành<br><b>Tên lớp</b><br>1A | Khối : 1 •<br>ức độ đạt được<br>giả chất lượng giả<br>GIỮA KÌ<br>MĐ H<br>H              | Lớp : A •<br>c), (DK là điển<br>ao đạo Chuyển k<br>1 CUĆ<br>ĐK MĐ<br>H                  | Chọn mi<br>a kiểm tra ở<br>ết quả lên Phi<br>ĐI KÌ 1<br>ĐK<br>7 | ôn, lớp<br>f <u>ịnh kì)</u><br>ông giảo dục<br>GIỮA<br>MĐ | KÌ 2<br>ĐK | bảng tổng hợp<br>CUỐI NĂ<br>MĐ      | AM HỌC<br>ĐK                     |

- Click vào "Chuyển kết quả lên phòng giáo dục"

|               | CHUYÊN DỮ LIỆ<br>Cl<br>Bước 1 Nẵr<br>Tr                                 | CU HỌC SINH LÊN PHÒNG GIÁO D<br>họn khối, lớp rồi click nút chuyển dữ lị<br>n học: [2016 - 2017 •] K Bước 2<br>ểu học Vĩnh Tuy - 302967 6 - Binn Giar        | ŲC VÀ ĐÀO ΤẠO<br>ểu<br>19                                                   |     |
|---------------|-------------------------------------------------------------------------|----------------------------------------------------------------------------------------------------|-----------------------------------------------------------------------------|-----|
| Cập nhật      | dữ liệu lớp đã chọn                                                     | Báo cáo kì thường xuyên kỉ l                                                                                                    | Báo cáo thường xuyên kỉ II                                                  |     |
|               | Khi có học sinh chuyển đị,<br>Hàng tuần nhà trươ<br>Xem bảng xếp hạng l | đến, thay đỗi tên lớp, khối, điện thoại, giáo viên d<br>ờng bẩm nút gửi bào cáo kết quả thường xuyên lê<br>nọc sinh toàn huyện sau khi chuyển dữ liệu lên Pł | aythi cập nhật lại dữ liệu<br>ên Phòng Giáo dục<br>hòng Giáo dục và Đào tạo |     |
| STT Họ và tên | Ngày sinh Giới tính                                                     | Nơi sinh                                                                                                    | Chỗ ở                                                                       | Lớp |

|   |                      | rigay suur | GIOI UIIII | 1101 3ШШ                  | C100                                       | Lob |
|---|----------------------|------------|------------|---------------------------|--------------------------------------------|-----|
|   | 1 Vũ Danh Hải Anh    | 21/12/2010 | Nam        | Bệnh Viện Đa khoa BG - HD | Mòi -Vĩnh Tuy - Bình giang - Hài Dương     | 1A  |
| 1 | 2 Pham Thị Quỳnh Anh | 17/03/2010 | Nữ         | Bệnh Viện Đa khoa BG - HD | Hồ Liễn -Vĩnh Tuy - Bình giang - Hải Dương | 1A  |
|   |                      |            |            |                           |                                            |     |

- Thực hiện theo Hướng dẫn trên màn hình

- Sau khi hoàn thiện xong 2 bước, kết quả học sinh các lớp sẽ chuyển vào dữ liệu của Phòng Giáo dục

|     |                             | TRANG T             | ΉÔΝ                  | G TI                                     | N ĐIỆ                                           | N TU                                                   | Ĵ                            |         |            | 1      |
|-----|-----------------------------|---------------------|----------------------|------------------------------------------|-------------------------------------------------|--------------------------------------------------------|------------------------------|---------|------------|--------|
|     | PHÓ                         | NG GIÁO D           | <mark>йс лу</mark>   | ĐÀO                                      | TẠO                                             | BÌNH                                                   | GIAN                         | G       | -          | -      |
|     |                             | TÔNG HỢP I          | ÉT QUẢ               | ÐÁNH                                     | GIÁ GIÁ                                         | O DỤC                                                  |                              |         |            |        |
|     | Năm học : 2016 - 2017 🔹 Môn | Môn Tiếng Việt •    | Khối : 1<br>ET - TRI | <ul> <li>Trườ</li> <li>ƯỜNG T</li> </ul> | ng : Tiếu l<br>Tiểu l<br>Tiểu l<br>iểu h Tiểu l | học Thúc K<br>học Binh Xi<br>học Thái Hệ<br>học Thúc K | háng ▼<br>uyên<br>pc<br>háng | Chọn mớ | òn, trường |        |
|     | (                           | Thủ ý: (MĐ là mức đ | tộ đạt đượ           | rc), (DK la                              | à điể Tiểu l                                    | học Tráng l<br>học Vĩnh Ti                             | liệt<br>Iy                   |         |            |        |
|     |                             |                     | <b>→</b> T           | rang chủ                                 |                                                 |                                                        |                              |         |            |        |
|     | THÔNG TIN CHUNG             |                     | GIŨA                 | A KÌ I                                   | CUÓ                                             | KÌ I                                                   | GIŨA                         | KÌ 2    | CUÓI NA    | AM HỌC |
| STT | Họ và tên                   | Tên lớp             | MĐ                   | ÐK                                       | MÐ                                              | ÐK                                                     | MÐ                           | ÐK      | MĐ         | ÐK     |
| 1   | Nguyễn Hải Anh              | 1A                  |                      |                                          | Т                                               | 8                                                      |                              |         |            |        |
| 2   | Bùi Việt Anh                | 1A                  |                      |                                          | Т                                               | 9                                                      |                              |         |            |        |
| 3   | Pham Đức Doanh              | 1A                  |                      |                                          | н                                               | 5                                                      |                              |         |            |        |
| 4   | Bùi Quý Điền                | 1A                  |                      |                                          | Т                                               | 9                                                      |                              |         |            |        |
| 5   | Bùi Minh Hiếu               | 1A                  |                      |                                          | Т                                               | 9                                                      |                              |         |            |        |
| 6   | Đào Khánh Hòa               | 1A                  |                      |                                          | Н                                               | 9                                                      |                              |         |            |        |
| 7   | Phạm Tùng Lâm               | 1A                  |                      |                                          | Н                                               | 6                                                      |                              |         |            |        |
| 8   | Pham Ngọc Linh              | lA                  |                      |                                          | Н                                               | 8                                                      |                              |         |            |        |
| 9   | Đào Thủy Linh               | 1A                  |                      |                                          | Н                                               | 8                                                      |                              |         |            |        |
|     | and and shell a line of the |                     |                      |                                          |                                                 |                                                        |                              |         |            |        |

Kết quả sau khi các đơn vị chuyển dữ liệu

Chú ý: Sau khi giáo viên bộ môn, giáo viên chủ nhiệm nhập xong kết quả ở mỗi học kì, giáo viên chủ nhiệm chuyển dữ liệu (thay việc nộp báo cáo) lên Phòng giáo dục

# 4.5. In ấn kết quả và xem các loại thống kê

4.5.1. In bảng kết quả tổng hợp

- Click menu học sinh

- Click "bảng tổng hợp"

- Chọn học kì, khối, lớp cần xem và in

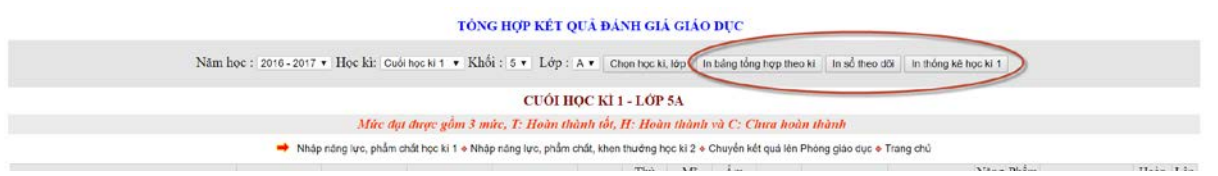

- Click nút "Chọn học kì, lớp"

- Click nút "In sổ theo dõi" hoặc "in bảng tổng hợp"...

# SỔ THEO DÕI CHẤT LƯỢNG GIÁO DỤC lớp 5a

NĂM HỌC: 2016 - 2017

# - File word được tải về

| ÷   | BÂNG TÔNG          | HỢP KẾ       | Тζ           | QUA          | Đ          | <b>NI</b>    | IG        | IÁ (         | GIÁ         | OD           | ŲС         | GIÚ           | ΓA HỌC           | CKÌ          | 1, L0        | ÓP 5         | A N          | ÅΜ        | НÒ           | C 20      | D16 -           | 201     | 17         |              |                 |                 |                 |                |              |
|-----|--------------------|--------------|--------------|--------------|------------|--------------|-----------|--------------|-------------|--------------|------------|---------------|------------------|--------------|--------------|--------------|--------------|-----------|--------------|-----------|-----------------|---------|------------|--------------|-----------------|-----------------|-----------------|----------------|--------------|
|     |                    |              |              |              |            |              |           |              |             | Μ            | ôn h       | ọc và l       | hoạt động        | giáo (       | tục          |              |              |           |              |           |                 | Năr     | ig lực     |              |                 | Р               | hẩm ch          | hất            |              |
|     |                    |              |              | Tie<br>vi    | àng<br>iệt | Т            | oán       | TNA<br>(K    | &XH<br>hoa) | Ð            | iúr<br>Dja | Đạo<br>đức    | Thủ công<br>(KT) | Mî<br>thuật  | Âm<br>nhạc   | Thể<br>dục   | Ngo          | ai ngữ    | Tin          | học       | Tự p            |         | Ţ          | Ðá           | Chi             | Tyrt            | Tru             | Ð. k           | Ðá           |
| STT | Họ và tên          | Ngày<br>sinh | Nữ           | Múc đạt được | Điểm KTĐK  | Múc đạt được | Điểm KTĐK | Múe đạt được | Điểm KTĐK   | Múc đạt được | Điểm KTĐK  | Mire dat duoe | Múc đạt được     | Múe đạt được | Múe đạt được | Múe đạt dược | Múc đạt được | Điểm KTĐK | Múe dạt duọc | Diém KTDK | học vụ, tự quản | Hop the | rhọc, GQVĐ | nh giá chung | n học, chăm làm | in, trách nhiệm | ng thực ki luật | ét, yêu thương | nh giá chung |
| 1   | Phạm Thị Quỳnh Anh | 07/10/2006   | $\checkmark$ | Т            |            | Т            |           | Т            |             | Т            |            | Т             | Т                | Т            | Т            | Т            | т            |           |              |           |                 |         |            | Т            |                 |                 |                 |                | Т            |
| 2   | Đào Việt Anh       | 12/03/2006   |              | Т            |            | Т            |           | Т            |             | т            |            | Т             | Т                | Т            | Т            | н            | т            |           |              |           |                 |         |            | Т            |                 |                 |                 |                | Т            |
| 3   | Trần Quỳnh Chi     | 25/01/2006   | 1            | Т            |            | Т            |           | Т            |             | т            |            | Т             | н                | н            | Т            | н            | Т            |           |              |           |                 |         |            | Т            |                 |                 |                 |                | Т            |
| 4   | Vũ Hữu Dũng        | 21/12/2006   |              | н            |            | н            |           | Т            |             | т            |            | н             | н                | н            | н            | н            | т            |           |              |           |                 |         |            | Đ            |                 |                 |                 |                | Đ            |
| 5   | Vũ Thủy Dương      | 27/02/2006   | 1            | н            |            | Т            |           | н            |             | т            |            | Т             | н                | н            | н            | Т            | т            |           |              |           |                 |         |            | Т            |                 |                 |                 |                | Т            |
| 6   | Nay Vũ Xuân Hào    | 10/04/2006   |              | с            |            | с            |           | н            |             | н            |            | н             | н                | н            | н            | н            | н            |           |              |           |                 |         |            | с            |                 |                 |                 |                | Đ            |
| 7   | Trần Thị Huyền     | 24/06/2006   | 1            | н            |            | н            |           | н            |             | т            |            | н             | н                | т            | н            | н            | н            |           |              |           |                 |         |            | Ð            |                 |                 |                 |                | Т            |
| 8   | Vũ Quỳnh Hương     | 14/10/2006   | 1            | т            |            | т            |           | Т            |             | т            |            | т             | т                | т            | н            | т            | т            |           |              |           |                 |         |            | Т            |                 |                 |                 |                | т            |
| 9   | Vũ Duy Kha         | 12/11/2006   |              | н            |            | н            |           | н            |             | т            |            | н             | н                | н            | н            | н            | т            |           |              |           |                 |         |            | Ð            |                 |                 |                 |                | Đ            |
| 10  | Đào Hải Linh       | 20/00/2004   |              | 6            |            | 6            |           |              |             |              |            |               | 6                |              |              |              | 6            |           |              |           |                 |         |            | 6            |                 |                 |                 |                | 6            |

- Giáo viên chủ nhiệm in và kí xác nhận trước khi nộp cho hiệu trưởng

# 4.5.2. In thống kê

- Click menu học sinh

# - Trên menu thống kê "EQMS" chọn học kì cần in

| Trang chủ       | Giới thiệu      | Học sinh                | Giáo viên        | Thiết bị          | Thư viện        | Thi đua           | Tài nguyên    | Trang vàng           | Hệ thống   |
|-----------------|-----------------|-------------------------|------------------|-------------------|-----------------|-------------------|---------------|----------------------|------------|
|                 | 1/              |                         |                  | 12                |                 |                   |               |                      |            |
|                 | 1               |                         | 2                | 1                 |                 |                   |               |                      |            |
| C               | uản lí hồ sơ    |                         | Kết qu           | à giáo dục        |                 | Hoạt động         |               | Thống kê EQN         | IS         |
| Ki 1 🔶 Ki 2 🔶 T | im 🚸 Nhập ảnh 😎 | Check                   | Kết quả các môn  | học 🚸 Bảng tổng h | nợp Kiế         | ểm diện 🚸 Sức khỏ | e 🗲 🌔 Giữa ki | i I 🔹 ki 1 🔹 Giữa ki | 2 🔹 Cả năm |
|                 | TH              | ÓNG <mark>KÊ</mark> THE | O TIÊU CHÍ I     | QMS CỦA BO        | Ộ GIÁO DỤC V    | VÀ ĐÀO TẠO        | - GIỮA HỌC I  | KÌ 1                 |            |
|                 |                 | Năı                     | n học: 2016 - 20 | 17 🔻 Chọn năm     | học Xem và in t | hống kê EQMS chi  | tiết          |                      |            |

| 30296416 |             |      |       |        |      |              |             |    | _   |        |   |            |
|----------|-------------|------|-------|--------|------|--------------|-------------|----|-----|--------|---|------------|
| T        | hông tin ch | ung  | Chuye | ển đến |      | Chuyển đi, b | ỏ học, chết | Sĩ | Giớ | i tính |   | Khuyết tật |
| STT      | Lóp         | Tổng | Kì 1  | Kì 2   | Kì 1 | Kì 2         | Bỏ, chết    | số | Nam | Nữ     | # | hòa nhập   |
| 1        | 1A          | 35   | 0     | 0      | 0    | 0            | 0           | 35 | 21  | 14     | 0 | 0          |

### - Chọn năm học, click "Xem và in thống kê"

### - File Excel được tải về

| l |                        |               |         |    |         |            |          | т          | IÓN     | 5 KÊ | CHÁ     | TLU        | ί <b>ợ</b> Να | G GLÁ      | O D     | ŲC TI | IÉU I   | юc         | - GIÚ    | АН         | ос к    | Ì1 |         |            |          |            |         |    |         |            |          |            |
|---|------------------------|---------------|---------|----|---------|------------|----------|------------|---------|------|---------|------------|---------------|------------|---------|-------|---------|------------|----------|------------|---------|----|---------|------------|----------|------------|---------|----|---------|------------|----------|------------|
|   |                        |               |         |    |         |            |          |            | Nā      | m họ | c :     |            |               |            | :       | 2016  | 2017    | 7          |          |            |         |    |         |            |          |            |         |    |         |            |          |            |
|   |                        |               |         |    |         |            |          |            | Tr      | uờng | :       |            |               |            | Tiể     | ı học | Vĩnh    | Tuy        |          |            |         |    |         |            |          |            |         |    |         |            |          |            |
|   | 1. Chất lượng giáo dục |               |         |    |         |            |          |            |         |      |         |            |               |            |         |       |         |            |          |            |         |    |         |            |          |            |         |    |         |            |          |            |
|   |                        |               |         |    | Ló      | p 1        |          |            |         |      | Lớ      | p 2        |               |            |         |       | Ló      | p 3        |          |            |         |    | Ló      | p 4        |          |            |         |    | Ló      | p 5        |          |            |
|   |                        | ii.           |         |    | Tro     | ng tổn     | ıg số    |            |         |      | Tro     | ng tổn     | g số          |            |         |       | Tro     | ng tổn     | g số     |            |         |    | Tro     | ng tốn     | g số     |            |         |    | Trop    | ıg tốn     | g số     |            |
|   |                        | Tổng số học s | Tổng số | ŊĻ | Dân tộc | Nữ dân tộc | Lóp ghép | Khuyết tật | Tổng số | NĨ   | Dân tộc | Nữ dân tộc | Lóp ghép      | Khuyết tật | Tổng số | Nî    | Dân tộc | Nữ dân tộc | Lớp ghép | Khuyết tật | Tổng số | Nữ | Dân tộc | Nữ dân tộc | Lớp ghép | Khuyết tật | Tổng số | Nű | Dân tộc | Nữ dân tộc | Lớp ghép | Khuyết tật |
|   | I. Kết quả học tập     |               |         |    |         |            |          |            |         |      |         |            |               |            |         |       |         |            |          |            |         |    |         |            |          |            |         |    |         |            |          |            |
|   | 1. Tiếng Việt          | 309           | 70      | 30 |         |            |          |            | 81      | 32   |         |            |               |            | 57      | 31    |         |            |          |            | 49      | 25 |         |            |          |            | 52      | 27 | 1       |            |          |            |
| 1 | Hoàn thành tốt         | 115           | 21      | 7  |         |            |          |            | 26      | 21   |         |            |               |            | 34      | 25    |         |            |          |            | 15      | 10 |         |            |          |            | 19      | 11 |         |            |          |            |
|   | Hoàn thành             | 176           | 47      | 22 |         |            |          |            | 49      | 11   |         |            |               |            | 18      | 6     |         |            |          |            | 33      | 15 |         |            |          |            | 29      | 15 |         |            |          |            |
| ! | Chưa Hoàn thành        | 18            | 2       | 1  |         |            |          |            | 6       |      |         |            |               |            | 5       |       |         |            |          |            | 1       |    |         |            |          |            | 4       | 1  | 1       |            |          |            |
| 1 | 2. Toán                | 309           | 70      | 30 |         |            |          |            | 81      | 32   |         |            |               |            | 57      | 31    |         |            |          |            | 49      | 25 |         |            |          |            | 52      | 27 | 1       |            |          |            |
|   | Hoàn thành tốt         | 125           | 25      | 7  |         |            |          |            | 30      | 20   |         |            |               |            | 34      | 24    |         |            |          |            | 15      | 9  |         |            |          |            | 21      | 12 |         |            |          |            |
| 1 | Hoàn thành             | 175           | 43      | 22 |         |            |          |            | 48      | 11   |         |            |               |            | 23      | 7     |         |            |          |            | 33      | 16 |         |            |          |            | 28      | 14 |         |            |          |            |
| ; | Chưa Hoàn thành        | 9             | 2       | 1  |         |            |          |            | 3       | 1    |         |            |               |            |         |       |         |            |          |            | 1       |    |         |            |          |            | 3       | 1  | 1       |            |          |            |
| • | 3. Đạo đức             | 309           | 70      | 30 |         |            |          |            | 81      | 32   |         |            |               |            | 57      | 31    |         |            |          |            | 49      | 25 |         |            |          |            | 52      | 27 | 1       |            |          |            |
| 1 | Hoàn thành tốt         | 147           | 26      | 11 |         |            |          |            | 38      | 23   |         |            |               |            | 39      | 27    |         |            |          |            | 22      | 13 |         |            |          |            | 22      | 13 |         |            |          |            |
| 1 | Hoàn thành             | 160           | 43      | 19 |         |            |          |            | 43      | 9    |         |            |               |            | 18      | 4     |         |            |          |            | 26      | 12 |         |            |          |            | 30      | 14 | 1       |            |          |            |
| 1 | Chưa Hoàn thành        | 2             | 1       |    |         |            |          |            |         |      |         |            |               |            |         |       |         |            |          |            | 1       |    |         |            |          |            |         |    |         |            |          |            |
|   |                        |               |         |    |         |            |          |            |         |      |         |            |               |            |         |       |         |            |          |            |         |    |         |            |          |            |         |    |         |            |          |            |

### 5. Khóa điểm

| I. CÔNG VIỆC ĐẦU NĂM                                                                                                    |  |
|----------------------------------------------------------------------------------------------------|--|
| 1. Tạo tham số năm học cho Modun Học sinh (Mỗi năm tạo một lần duy nhất trước khi cập nhật hồ sơ)                        |  |
| 2. Tạo danh mục khối, lớp, tên tổ chuyên môn (Tạo một lần duy nhất và bổ sung nếu có)                                    |  |
| 3. Chuyển hồ sơ từ năm trước sang (Công việc này cần phải cần trọng, chuyển xong thì mới cho học sinh lưu ban !)         |  |
| 4. Nhập, sửa, xóa hồ sơ học sinh (Bao gồm một số thông tin cơ bản)                                                       |  |
| 5. Cập nhật học sinh chuyển đi, chuyển đến, chết, bỏ học, khuyết tật (Cập nhật ngay khi có thay đồi)                     |  |
| 7. BỔ SUNG THÔNG TIN HỌC SINH                                                                                            |  |
| 7.1 Cập nhật thông tin học sinh theo hệ thống Vemis (Bao gồm thông tin cá nhân, gia đình, chỗ ở của học sinh)            |  |
| 7.2 Cập nhật thông tin họ và tên, ngày sinh, giới tính, tên lớp, tên khối (chuyển từ lớp này sang lớp khác, cho lưu ban) |  |
| 7.3 Nhập thông tin họ, tên và điện thoại của bố mẹ                                                                       |  |
| 7.4 Nhập nơi sinh, chỗ ở, số số phổ cập, số đăng bộ                                                                      |  |
| 7.5 Xếp danh sách học sinh theo ABC (Các cách do phản mềm quy định)                                                      |  |
| 7.6 Tinh chỉnh thứ tự học sinh theo ABC (Tiến hành sau khi đã xếp ABC)                                                   |  |
| 8. Phản công giảng dạy                                                                                                   |  |
| 9. Phân công chủ nhiệm kì 1 (Sau khi đã ổn định sĩ số)                                                                   |  |
| 10. Phản công chủ nhiệm kì 2 (Sau khi đã ổn định sĩ số)                                                                  |  |
| 11. Phân quyền cho người nhập, sửa Phân phối chương trình                                                                |  |
| 12. Khai báo môn học của Phân phối chương trình                                                                          |  |
| II. CÔNG VIỆC CUỐI KÌ                                                                                                    |  |
| - Khóa điểm học kì (Thực hiện ở cuối kì, cuối năm khi đã nhập đủ điểm và các thông tin) 🥌                                |  |

 Sau khi giáo viên bộ môn, giáo viên chủ nhiệm đã nhập xong điểm, người quản trị vào hệ thống để khóa điểm

|   | KHÓA DỮ LIỆU        | BẠC TIỂU HỌC       |
|---|---------------------|--------------------|
| - | Năm học : 2         | 016 - 2017 🔻       |
|   | Bắm để khóa dữ liệu | Đã mở khóa dữ liệu |
|   |                     |                    |

 Sau khi bấm nút khóa điểm thì nút "Lưu dữ liệu" sẽ bị mờ đi và chuyển thành nút "Đã khóa điểm"

| 1 | 21 | Vũ Thể Nam Thanh  | 12/11/2009 | 2A | ΗΨ  | НV  | 3. <b>T</b> 0 |   |
|---|----|-------------------|------------|----|-----|-----|---------------|---|
| 1 | 22 | Phạm Hà Diệu Thảo | 10/10/2009 | 2A | Τ·  | ΤΨ  |               | ۲ |
|   | 23 | Vũ Mạnh Tiến      | 11/06/2009 | 2A | Ηv  | ΤΨ  |               | T |
| 0 | 24 | Vũ Thị Thùy Trang | 10/01/2009 | 2A | Τ·  | T T | · · · ·       |   |
| 0 | 25 | Vũ Xuân Trường    | 05/12/2009 | 2A | T T | T 🕶 | •             |   |
| 3 | 26 | Vũ Thanh Tuyền    | 16/06/2009 | 2A | Ηv  | Нv  | 2.00          | v |
| 5 | 27 | Đào Quang Vinh    | 16/03/2009 | 2A | нv  | н×  |               |   |

- Để sửa điểm thì người quản trị bấm nút "Bấm để mở khóa điểm"

Sử dụng phần mềm để theo dõi, đánh giá chất lượng học sinh tiểu học theo thông tư **22/2016/TT-BGDĐT** không khó, người sử dụng phần mềm hãy khai thác và tiếp tục tìm hiểu sẽ thấy nhiều điều thú vị.

Chúc thành công!

TÁC GIẢ PHẦN MỀM: TR@M|Th@!